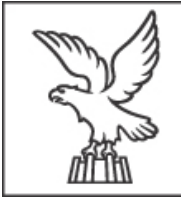

REGIONE AUTONOMA FRIULI VENEZIA GIULIA

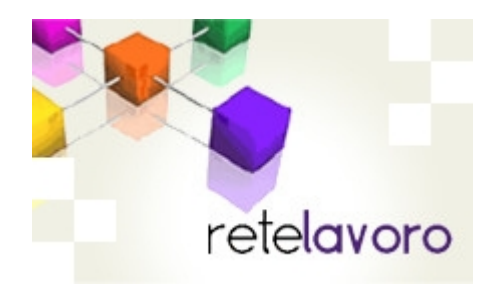

#### Funzionalità del sistema ADELINE per il Prospetto Informativo Disabili

Istruzioni per la compilazione e l'invio telematico da parte dei datori di lavoro o dei loro intermediari del Prospetto Informativo L.68/99

Versione 3.0, gennaio 2013

Regione Autonoma Friuli Venezia Giulia Direzione centrale lavoro, commercio, formazione e pari opportunità

# Invio telematico del Prospetto Informativo L.68/99

- A partire dal 2011 l'invio telematico del prospetto informativo disabili ex L.68/99 per le aziende aventi sede legale nella Regione Friuli Venezia Giulia dovrà essere fatto tramite il sistema "ADELINE" messo a disposizione dalla Regione FVG tramite la società Insiel SpA all'indirizzo: http://www.retelavoro.regione.fvg.it
- L'invio dei dati va effettuato dal 1 al 31 gennaio di ogni anno, da parte di tutti i datori di lavoro per cui sussiste l'obbligo in base alla situazione al 31 dicembre dell'anno precedente
- Per il **2013** la data ultima per l'invio è prorogata al **15 febbraio**

# Istruzioni di compilazione del Prospetto Informativo L.68/99

- Lo scopo del presente documento è illustrare in sintesi le funzionalità del sistema "ADELINE" per la compilazione dei Prospetti informativi L.68/99. Questo documento non fornisce istruzioni od interpretazioni normative.
- Data la complessità della materia, per avere informazioni dettagliate sugli obblighi in capo ai soggetti, le regole di compilazione, le modalità di calcolo e trasmissione ed i controlli applicati sui dati è necessario fare riferimento alla vigente normativa pubblicata dal Ministero del Lavoro e delle Politiche Sociali sul sito **www.cliclavoro.gov.it**, in particolare:
  - Il Decreto Direttoriale N.195 del 02.08.2012
  - Il documento Modelli e Regole (versione gennaio 2013)
  - Gli allegati tecnici al Decreto (all. A: modello, All. B classificazioni, All. C controlli)
  - Il testo di legge **N.68/1999** con relative leggi, decreti, circolari e note esplicative
- Alcuni dubbi sulla compilazione del modello possono trovare risposta anche nella sezione "<u>Domande frequenti</u>" del sito ministeriale.

# Novità operative da gennaio 2013

- Nuovo portale di accesso
  - Rinnovato nella grafica e nei contenuti

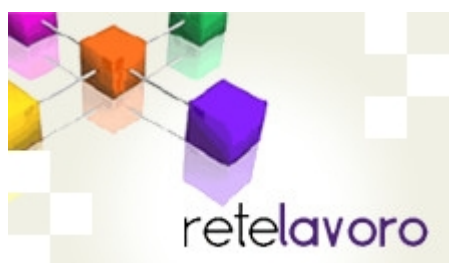

- Integrato nel sito web della Regione Friuli Venezia Giulia
- Accessibile anche dall'indirizzo www.retelavoro.regione.fvg.it
- Nuova infrastruttura di autenticazione "loginFVG"
  - Supporto per smart card e dispositivi di ultima generazione
- Nuova gestione degli accessi e dei profili utente
  - Accesso ad "ADELINE" per operare con i servizi per i datori di lavoro e gli intermediari autorizzati
  - Accesso a "retelavoro" per impostare il profilo in cui sono definite le intermediazioni e conferite le deleghe e gli incarichi

#### Prerequisiti per l'accesso a retelavoro

#### 1. Certificato digitale attivo con codice PIN:

- Può essere una Smart Card a standard CNS (ad esempio la tessera DUI dei consulenti del lavoro) od una Business Key USB
- Può essere la Carta Regionale Servizi (tessera sanitaria) purché la CRS sia stata attivata con PIN
- L'elenco dei fornitori di certificati legalmente riconosciuti è pubblicato dall'ente governativo "DigitPA" al seguente indirizzo: http://www.digitpa.gov.it/firma-digitale/certificatori-accreditati/certificatori-attivi
- 2. PC con lettore di Smart Card:
- Avere installati il software ed i driver dati dal fornitore della Smart Card, del lettore di Smart Card o della Business Key
- 3. Utenza registrata su Adeline:
- Aver registrato un "account standard" (ovvero riconosciuto tramite un certificato digitale valido) in loginFVG tramite il portale retelavoro
- Aver impostato tramite l'accesso a "retelavoro" il profilo utente dove sono definite la "TIPOLOGIA DI TITOLARE", le "ORGANIZZAZIONI DI APPARTENENZA" e le "ORGANIZZAZIONI INTERMEDIATE"

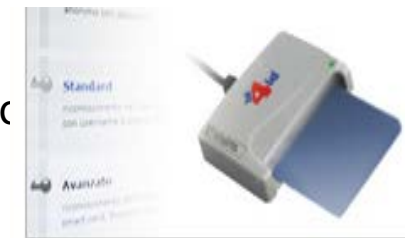

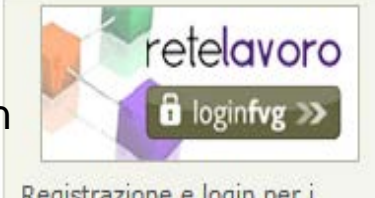

Registrazione e login per i servizi di retelavoro vai

#### Accesso a Retelavoro

ultime notizie

disabili

Invio dei prospetti informativi

retelavoro

leggi tutte

#### retelavoro

Lo sportello on line per interagire con la rete dei servizi per l'impiego della Regione Friuli Venezia Giulia.

Rivolto a datori di lavoro, intermediari, soggetti accreditati e a chi è in cerca di occupazione, **retelavoro** è l'unico punto di accesso ai servizi di ADELINE (trasmissione secondo gli standard nazionali delle comunicazioni obbligatorie) e di altre iniziative regionali.

#### LOGINFVG PER I SERVIZI DI RETELAVORO

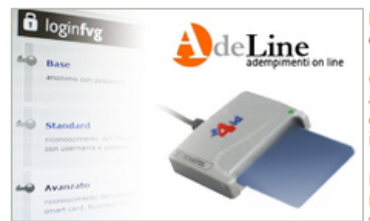

Dal 10 gennaio 2013 un nuovo sistema di autenticazione

Chi già dispone dell' accesso ad ADELINE è automaticamente abilitato, ma deve confermare il proprio ruolo di utente e le intermediazioni nel nuovo sistema.

Per accedere ai servizi di retelavoro è necessario disporre di un account standard in loginFVG, il nuovo servizio regionale di autenticazione.

#### PER I DATORI DI LAVORO E GLI INTERMEDIARI

retelavoro mette a disposizione dei datori di lavoro pubblici e privati e dec intermediari i servizi di ADELINE: compilazione e invio di Comunicazioni Ol (CO), Prospetti informativi (UNIPI), domande di CIG in deroga, rendicontaz Sono inoltre disponibili gli strumenti per definire il proprio ruolo e gestire le

Effettuare sempre il primo login (quando si fa la configurazione del titolare) tramite Smart Card oppure CRS, successivamente si potrà anche accedere con utente e password

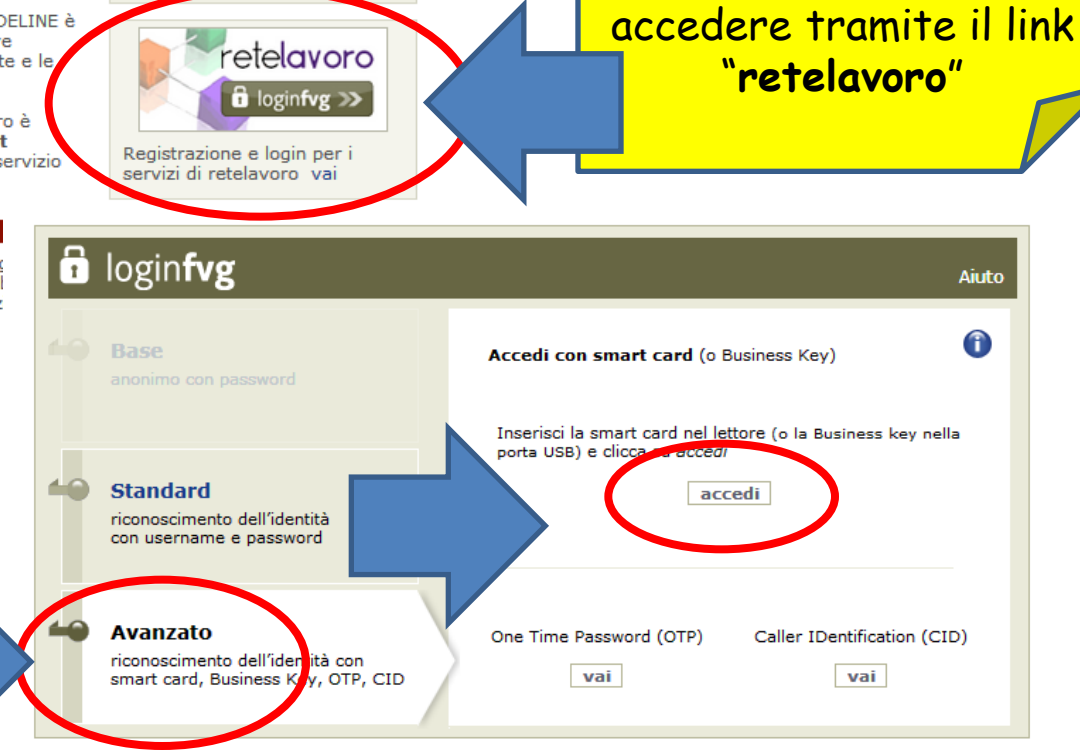

Per la registrazione di

un nuovo utente, le

impostazioni iniziali e le

successive modifiche al

profilo di deleghe ed

intermediazioni

#### Prima registrazione del titolare

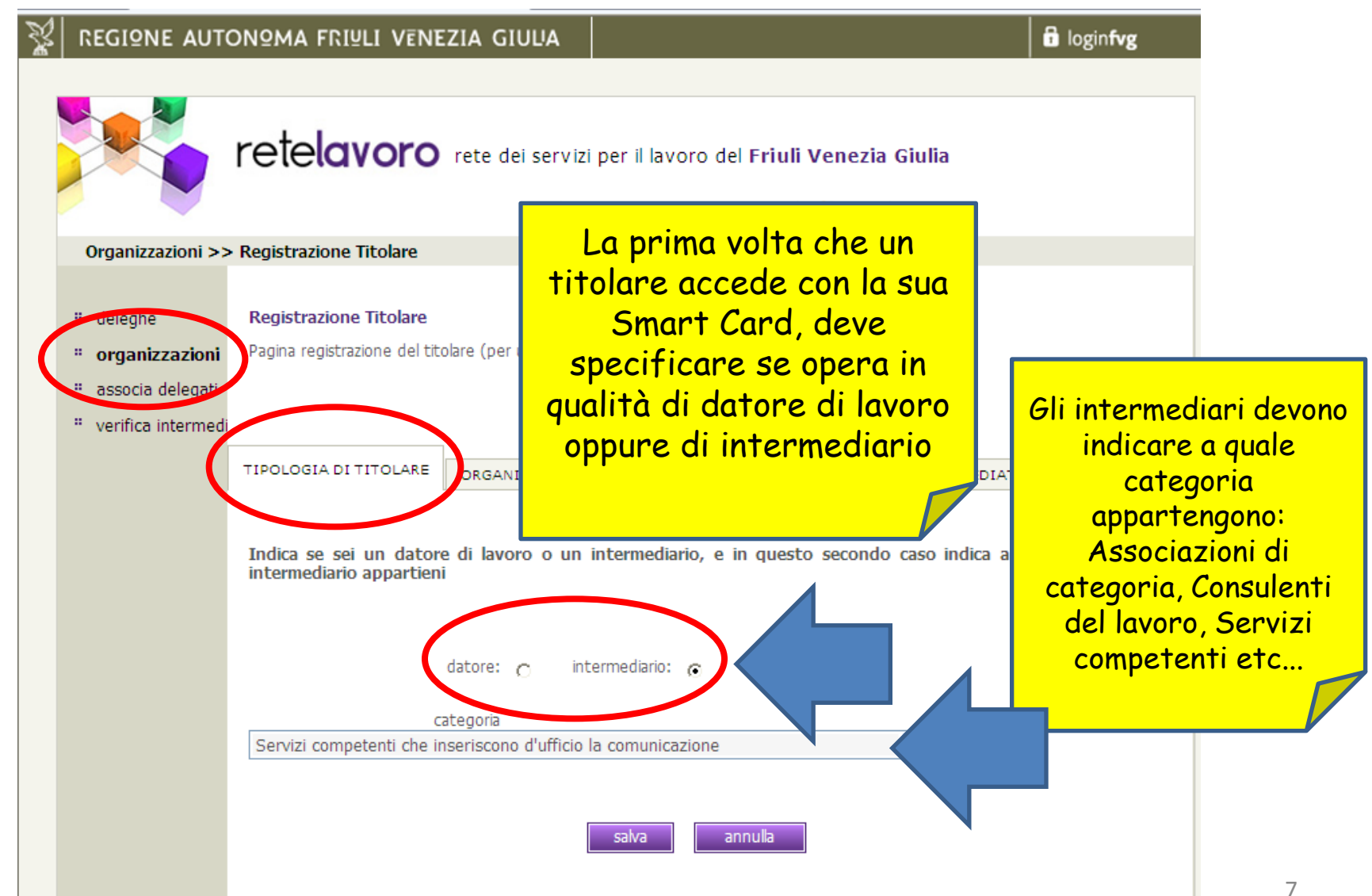

#### Organizzazione di appartenenza

 ${
m g}|$  regione autonoma friuli vēnezia giula

🖥 login**fvg** 

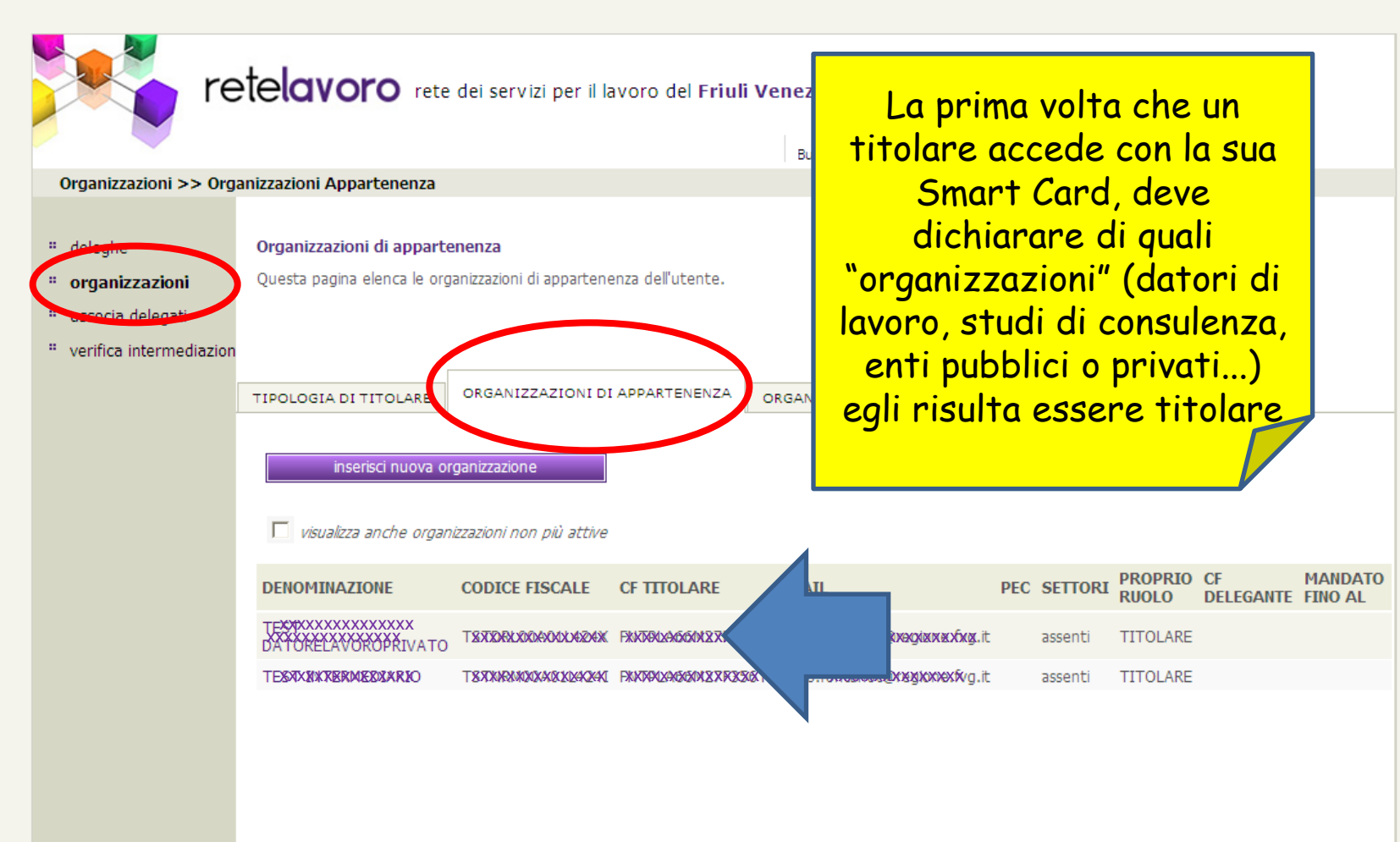

#### Organizzazioni intermediate

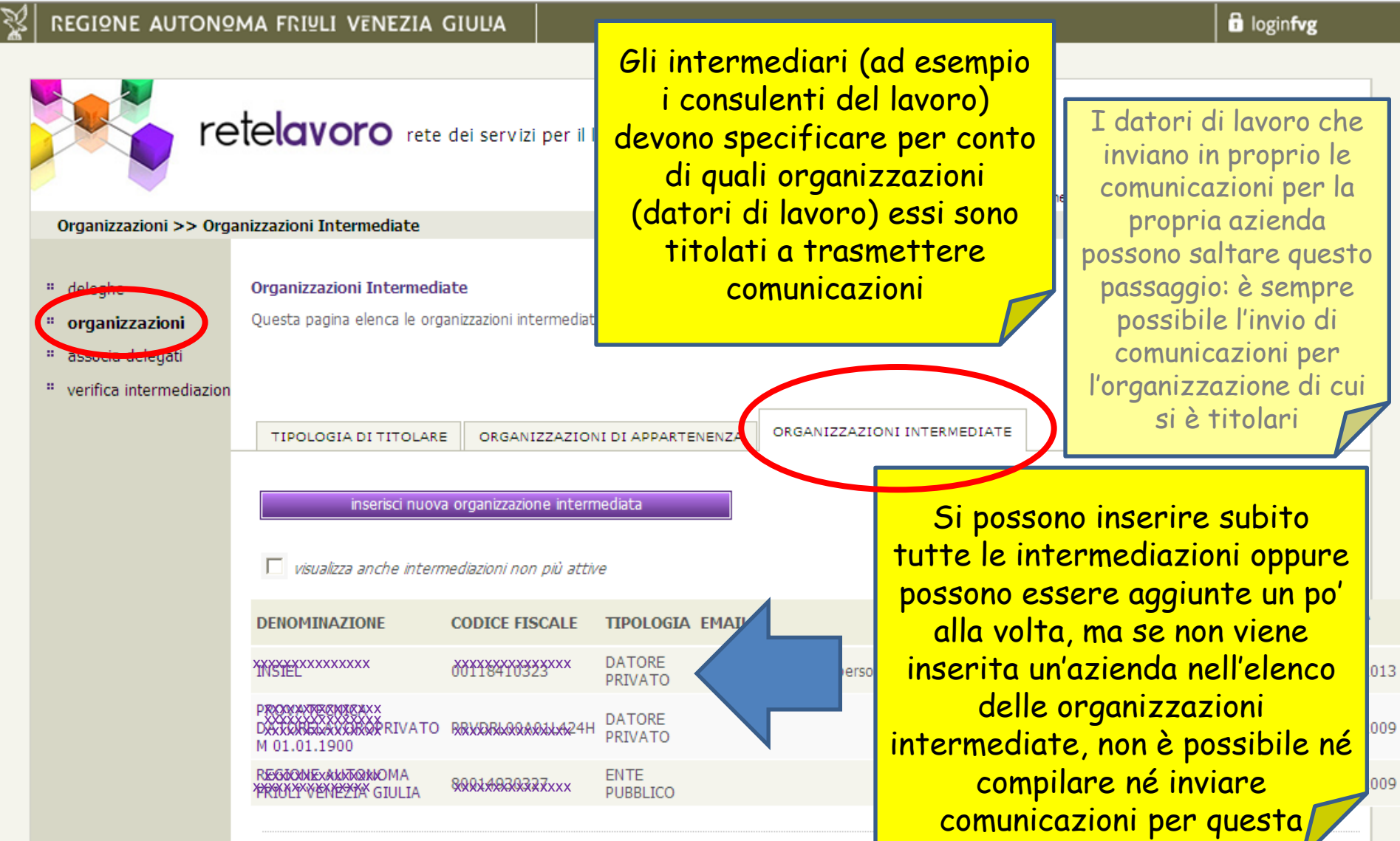

#### Accesso ad ADELINE

#### retelavoro

Lo sportello on line per interagire con la rete dei servizi per l'impiego della Regione Friuli Venezia Giulia.

Rivolto a datori di lavoro, intermediari, soggetti accreditati e a chi è in cerca di occupazione, **retelavoro** è l'unico punto di accesso ai servizi di ADELINE (trasmissione secondo gli standard nazionali delle comunicazioni obbligatorie) e di altre iniziative regionali.

#### LOGINFVG PER I SERVIZI DI RETELAVORO

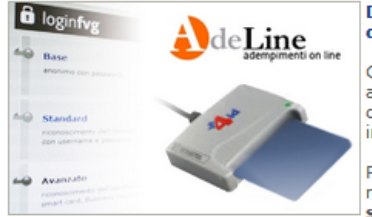

#### Dal 10 gennaio 2013 un nuovo sistema di autenticazione

Chi già dispone dell' accesso ad ADELINE è automaticamente abilitato, ma deve confermare il proprio ruolo di utente e le intermediazioni nel nuovo sistema.

Per accedere ai servizi di retelavoro è necessario disporre di un account standard in loginFVG, il nuovo servizio regionale di autenticazione.

#### PER I DATORI DI LAVORO E GLI INTERMEDIARI

retelavoro mette a disposizione dei datori di lavoro pubblici e privati e degli intermediari i servizi di ADELINE: compilazione e invio di Comunicazioni Obbligatorie (CO), Prospetti informativi (UNIPI), domande di CIG in deroga, rendicontazioni L.U. Sono inoltre disponibili gli strumenti per definire il proprio ruolo e gestire le delegna

Per la sola compilazione è possibile accedere tramite Utente e Password (Standard) ma per procedere all'invio accedere sempre tramite Smart Card oppure CRS regionale (Avanzato)

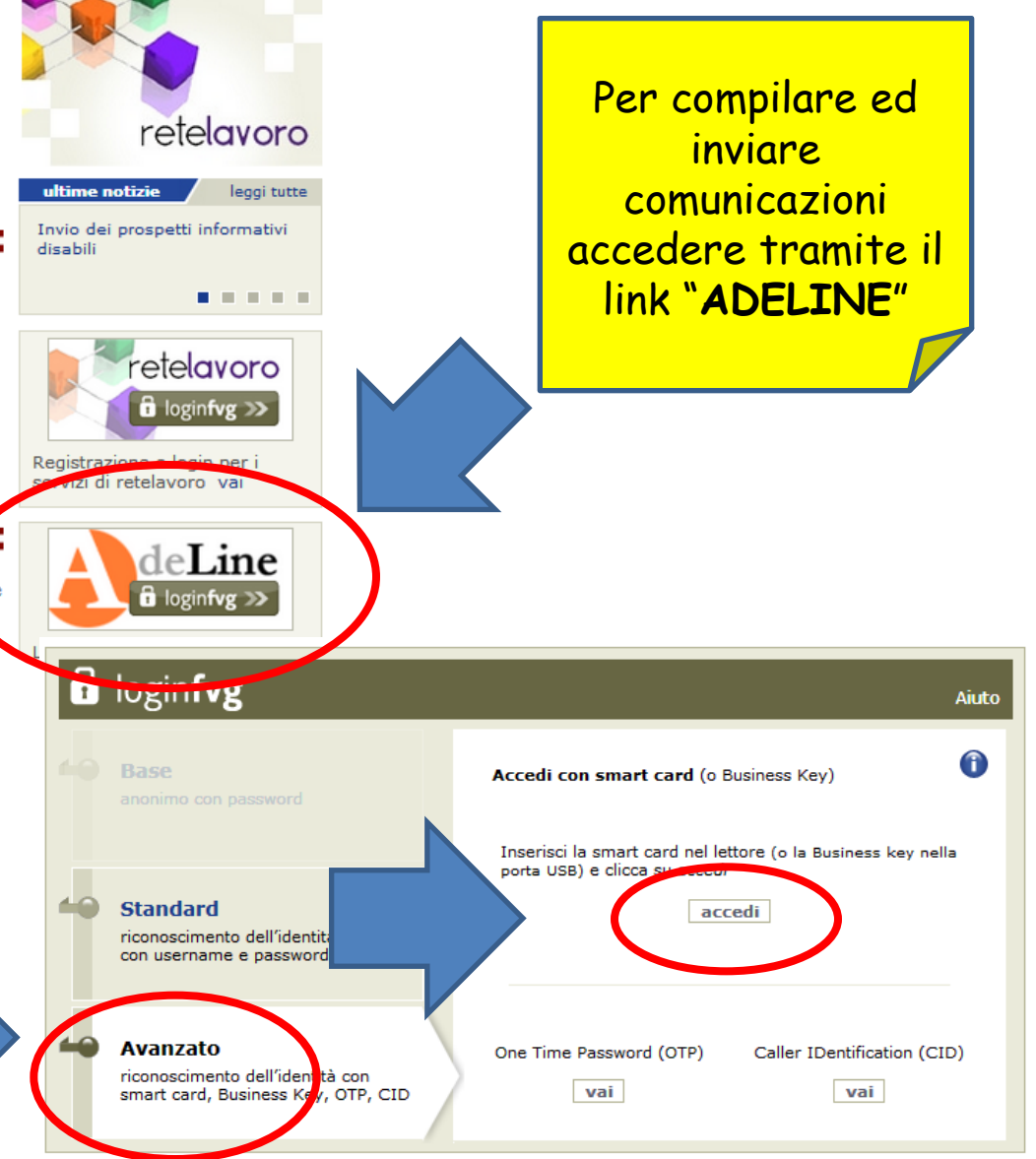

#### Predisposizione della compilazione

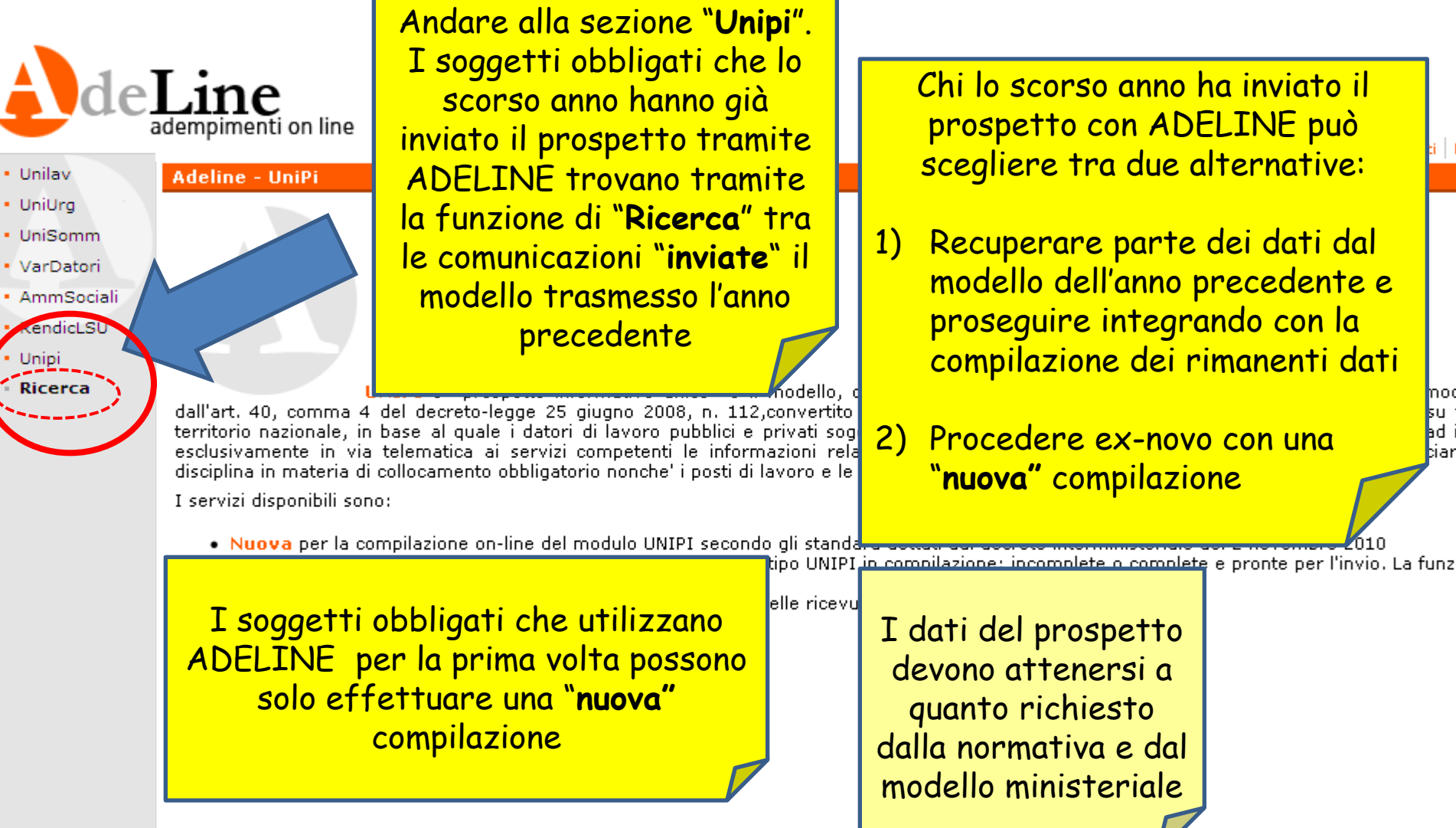

# Recupero dati prospetto precedente

| ade                      | Line<br>adempimenti on line                                          | (1) Applica<br>eventuali crit     | ti gli<br>teri di | orno        | dei dati inseriti e/o<br>recuperati! Solo parte                                                                 |
|--------------------------|----------------------------------------------------------------------|-----------------------------------|-------------------|-------------|----------------------------------------------------------------------------------------------------|
| • Unilav                 | Adeline - Comunicazioni Inviate                                      | TIITro, selezi                    | onare             |             | dei dati puo essere                                                                                             |
| UniUrg                   |                                                                      | cerca p                           | er                |             | recuperata dal                                                                                                  |
| UniSomm                  | 🖉 Caricamento lista dati avvenuta con successo.                      | visualizzare l                    | a lista           |             | modello dell'anno                                                                                               |
| VarDatori     AmmSociali | Per maggiori informazioni su questa sezione visualizza l' <u>h</u> e | delle comunic                     | azioni            |             | precedente 🦯                                                                                                    |
| RendicLSU                | Parametri di Ricerca                                                 | inviate                           |                   |             |                                                                                                    |
| • Unipi                  | Codice naz. CO                                                       |                                   |                   |             |                                                                                                    |
| Ricerca                  | Anno protocollo                                                      | Numero                            |                   |             |                                                                                                    |
|                          | CF datore lavoro                                                     | Denominaz                         |                   |             |                                                                                                    |
|                          | CF lavoratore                                                        |                                   | <u>۱</u>          | Viene       | generato un nuovo                                                                                               |
|                          | Tipo invio Tutti i valori                                            |                                   | pros              | snetto      | con i dati recuperati                                                                                           |
|                          | Cpi d                                                                |                                   | P1 05             | dal ma      | dello precedente                                                                                                |
|                          | (2) Individuana u                                                    | Es futti i                        | Dura              |             | deno precedente.                                                                                                |
|                          | (2) Individuare u                                                    | R. Cerca                          | Pros              | eguire      | e con la compliazione e                                                                                         |
|                          | prospetto già trasm                                                  | esso                              | l'ii              | nvio at     | ttraverso le sezioni:                                                                                           |
|                          | Opzioni Cod. naz per caricarne i dati                                | in un domanda Cod. n<br>base succ |                   |             | a di seconda di seconda di seconda di seconda di seconda di seconda di seconda di seconda di seconda di seconda |
|                          | nuovo prospetto                                                      |                                   | 1. G              | )uadro      | <b>1</b> : dati generali                                                                                        |
|                          | I I promitize informative parzialm                                   | ente 0700011                      | 2 6               | `<br>)uadra | 2: dati per Provincia                                                                                           |
|                          | precompilato                                                         |                                   | 2 (               | Juada       |                                                                                                    |
|                          |                                                                      |                                   |                   |             | <b>3</b> : Mephogo                                                                                              |
|                          |                                                                      |                                   | 4. L              | nvio        |                                                                                                    |
|                          |                                                                      | partner tecnologico Techni        |                   |             | /2                                                                                                    |
|                          |                                                                      | Versione: r.4.0.1                 |                   |             |                                                                                                    |

Es om

#### **Compilazione Nuovo Prospetto**

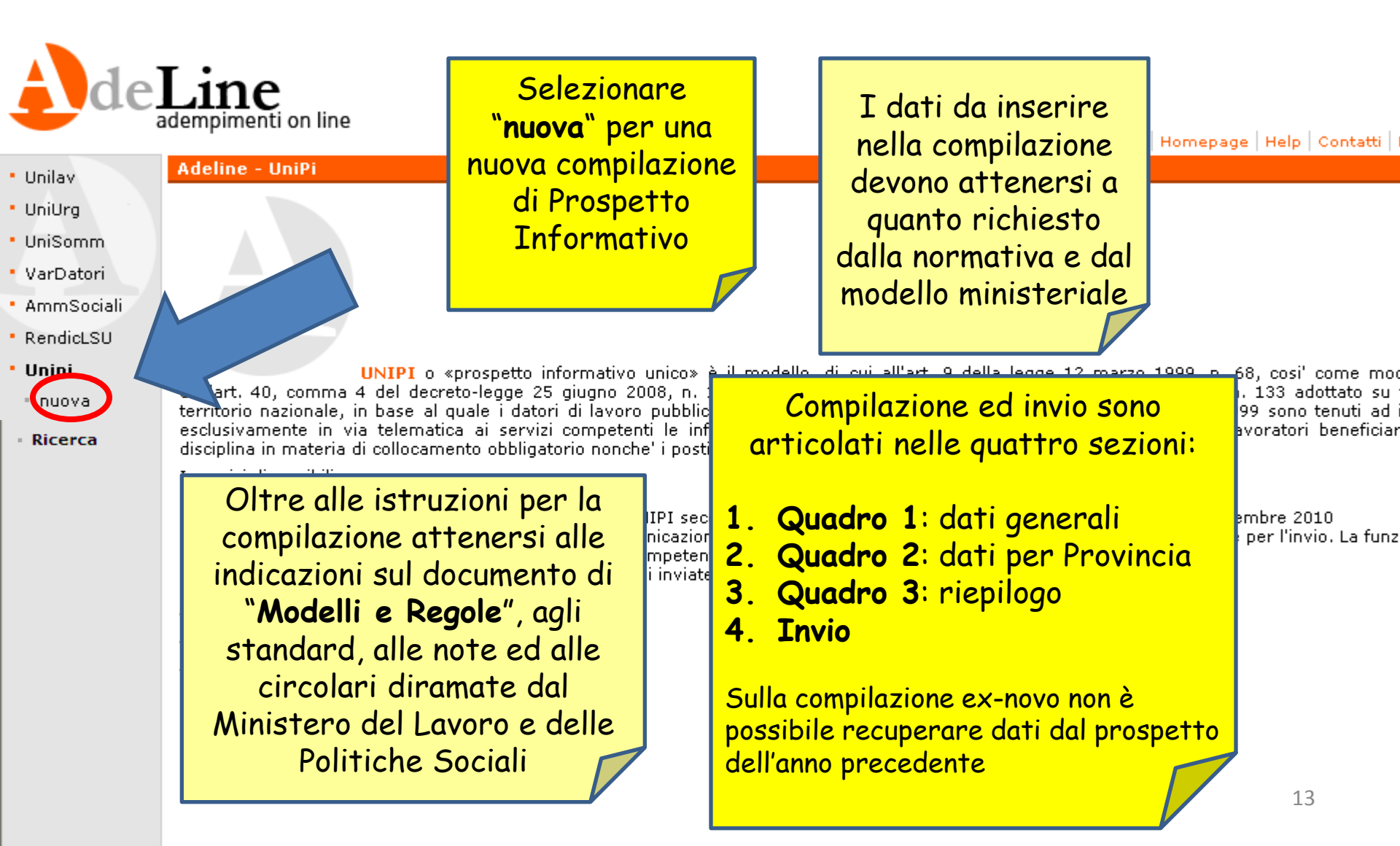

# Quadro 1 – Dati Generali (1)

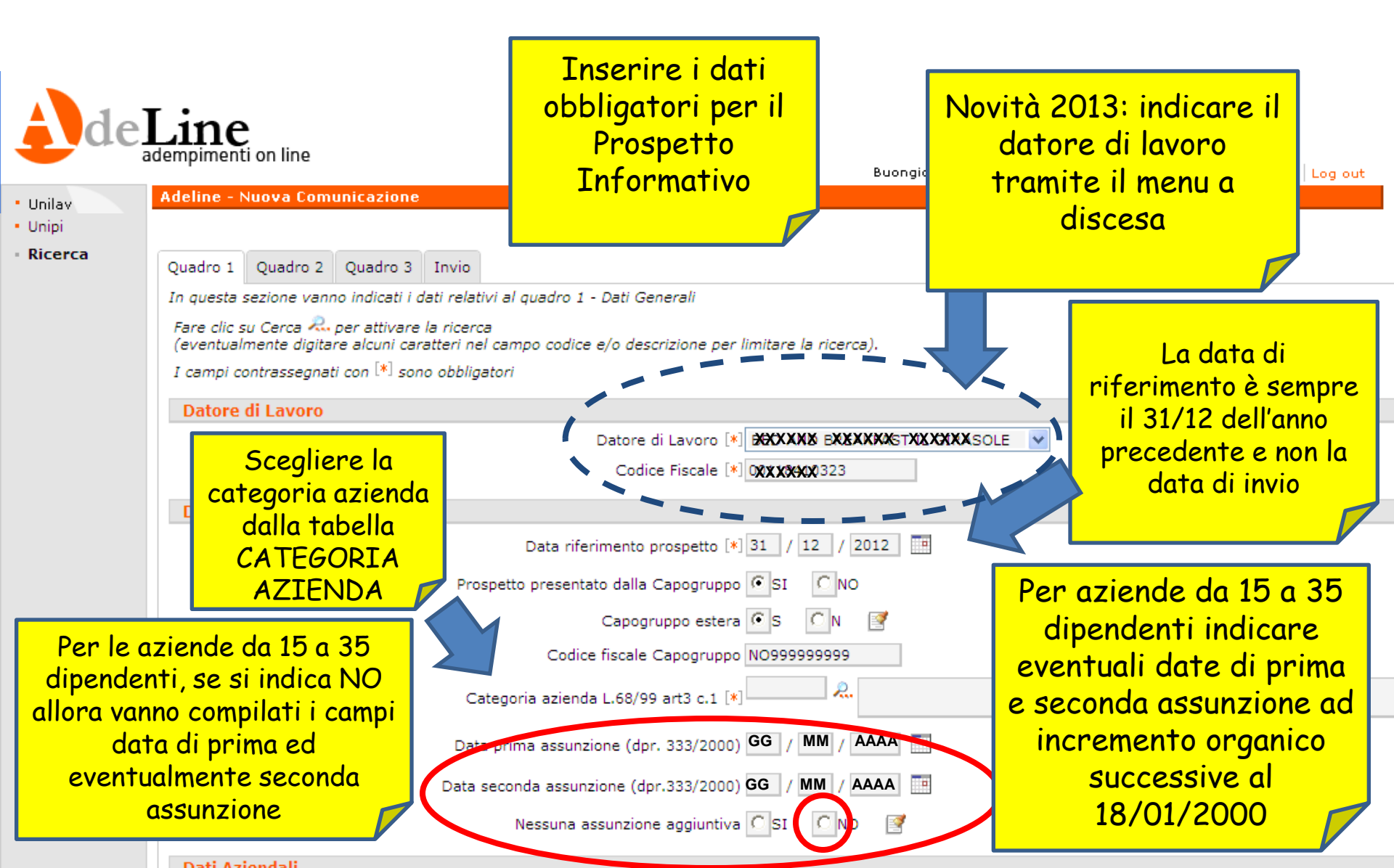

## Quadro 1 – Dati Generali (2)

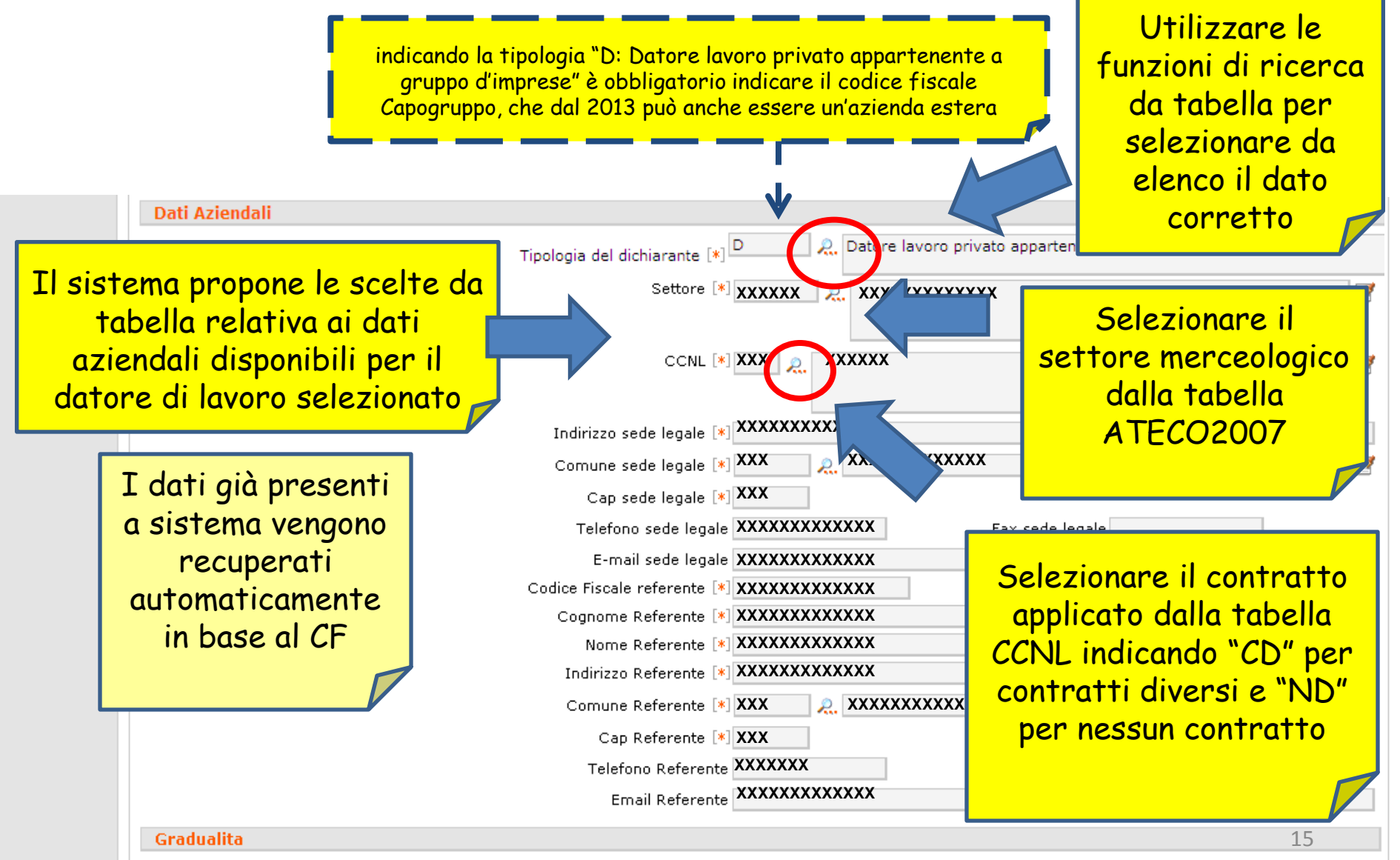

Data Atto /

#### Ricerca da tabella

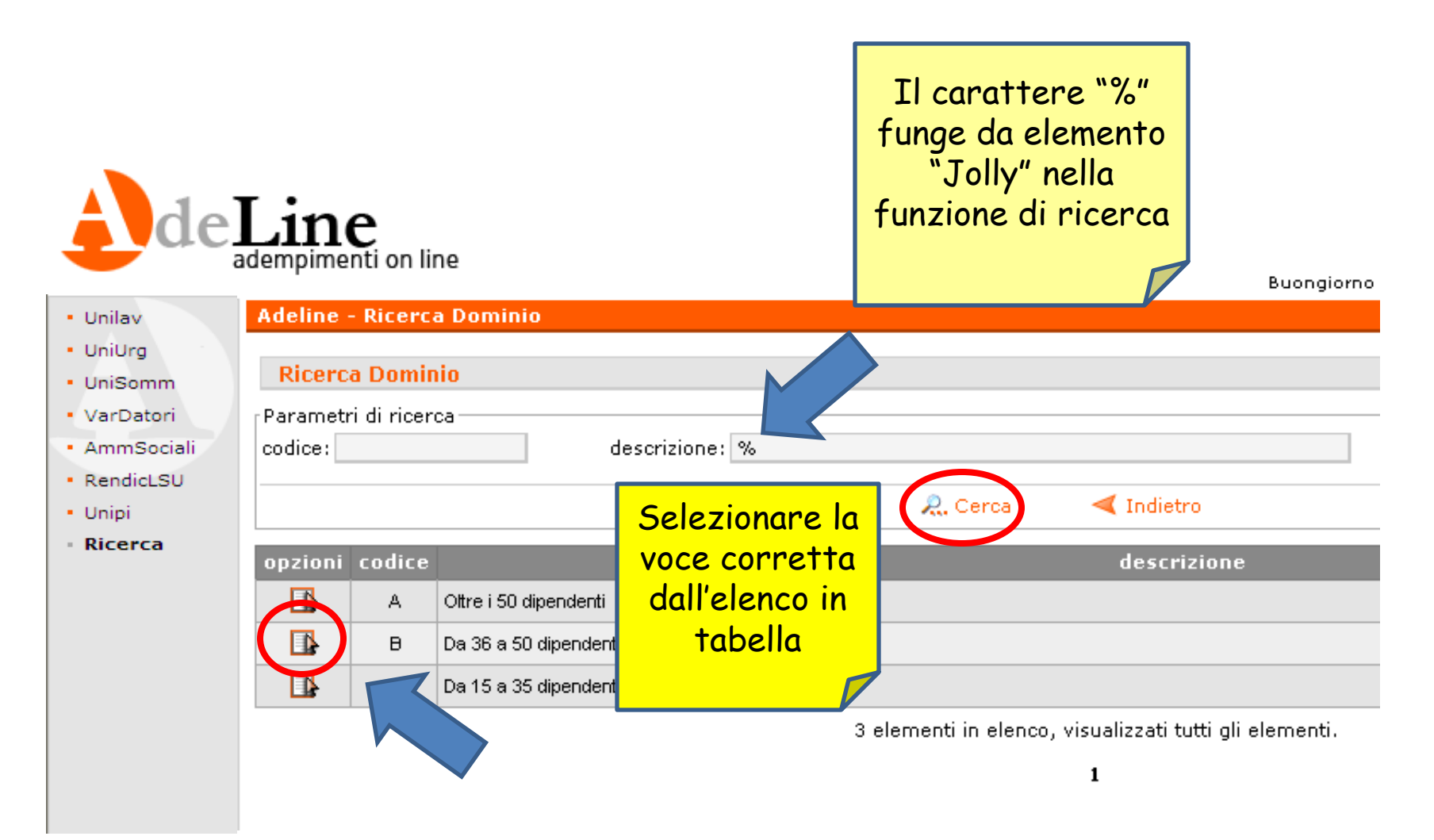

# Quadro 1 – Dati Generali (3)

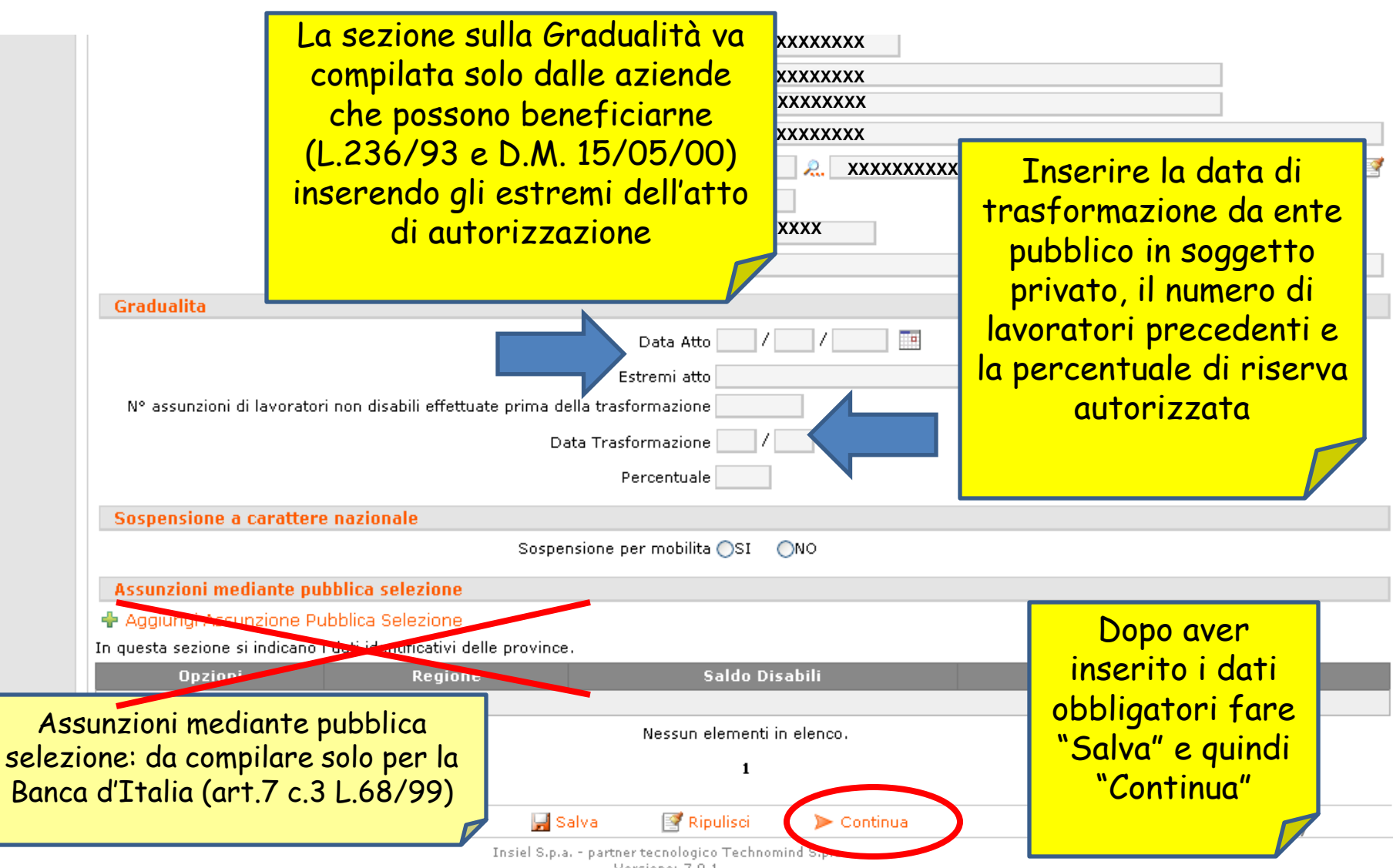

Versione: 7.0.1

# Quadro 1 – Dettaglio pubbliche selezioni

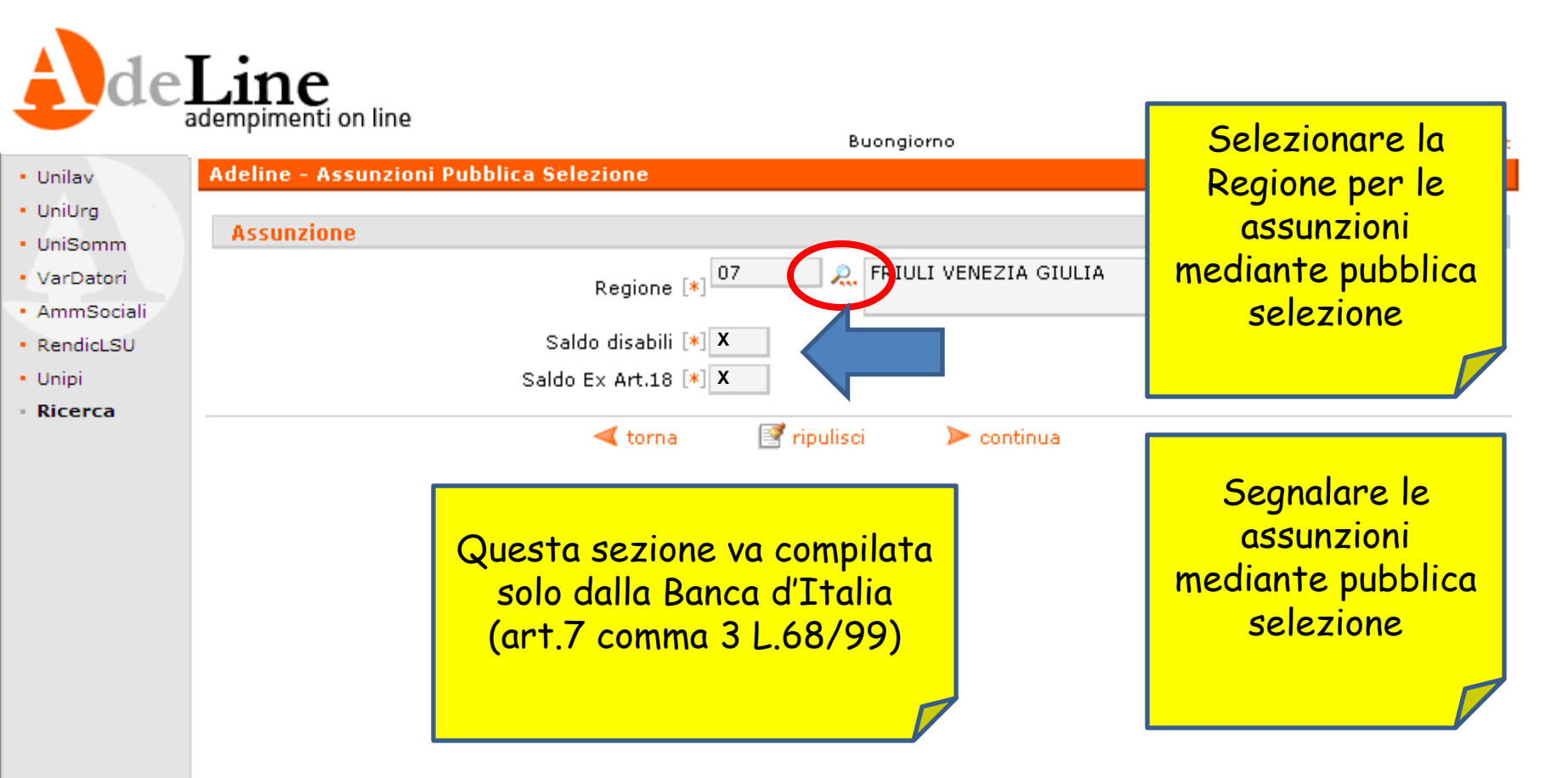

#### Quadro 2 – Dati per Provincia

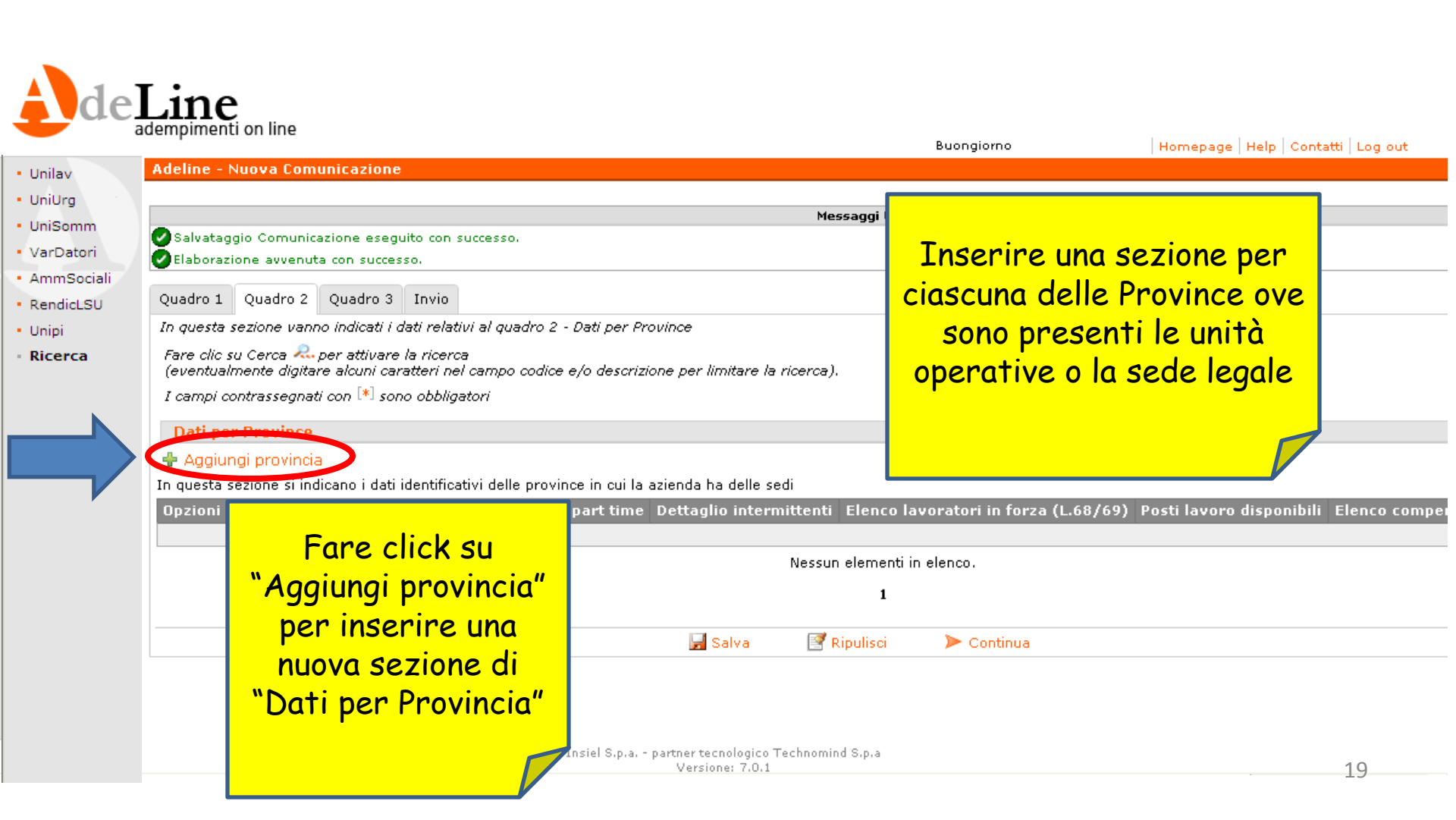

# Quadro 2 – Dati per Provincia (1)

|     | del      | Line<br>lempimenti on line                         |                                                                                                    |                                                                                   | Buongiorno                                                 | Homepage He |
|-----|----------|----------------------------------------------------|----------------------------------------------------------------------------------------------------|-----------------------------------------------------------------------------------|------------------------------------------------------------|-------------|
| - ( | Jnilav   | Adeline - Provincia                                |                                                                                                    |                                                                                   |                                                            |             |
| • ( | UniUrg   | Provincia                                          |                                                                                                    |                                                                                   |                                                            |             |
| -   | Inse     | rire per                                           | Prov                                                                                                    | vincia [*] XXXX 🔍 🔍 🕹                                                             | XXXXXXXXXXXXX                                              |             |
|     | ciascuno | a Provincia i                                      | Comune sede di riferin                                                                                                    | nento [*] $\mathbf{x}\mathbf{x}\mathbf{x}$                                        | xxxxxxxxxxx                                                |             |
| •   | dati di  | una sede di                                        | Cap sede di riferin                                                                                                    | nento [*] <b>XXXX</b>                                                             |                                                            |             |
| •   | riferir  | nento: una                                         | Indirizzo sede di riferin                                                                                                    | nento [*] XXXXXXXXXXXXXX                                                          | X                                                          |             |
|     | unità op | oerativa o la                                      | Telefono sede rife                                                                                                    | erimento XXXXXXXXXXXXXXX                                                          | Fax sede riferimento                                       |             |
|     | sed      | e legale                                           | Émail sede rife                                                                                                    | erimento XXXXXXXXXXXXXXX                                                          | X                                                          |             |
|     |          | e legale                                           | Cognome refe                                                                                                    | rente [*] XXXXXXXXXXXXXX                                                          | X                                                          |             |
|     |          |                                                    | Nome rete                                                                                                    | rente [*] XXXXXXXXXXXXXXX                                                         | X                                                          |             |
|     |          |                                                    | N° posti previsti per massofisioteranisti pon                                                                                        | vedenti                                                                           |                                                            | _           |
|     |          | <b>Dati Relativi al pers</b><br>Nº terapisti della | Nel caso di più sedi a<br>livello provinciale indicare<br>la sede di riferimento per<br>le comunicazioni con i<br>servizi competenti | enti [*]<br>)/99 [*]<br>(85) [*]<br>(94) [*]<br>rzionati<br>rzionati<br>(18.) [*] | Compilare sempre il<br>quadro relativo alla<br>sede legale | 20          |
|     |          | N° Categorie pr                                    | ocecce ni iorza (c.ooyee arc.ro) conceggiace come di                                                                                 | sabili [*]                                                                        |                                                            |             |

# Quadro 2 – Dati per Provincia (2)

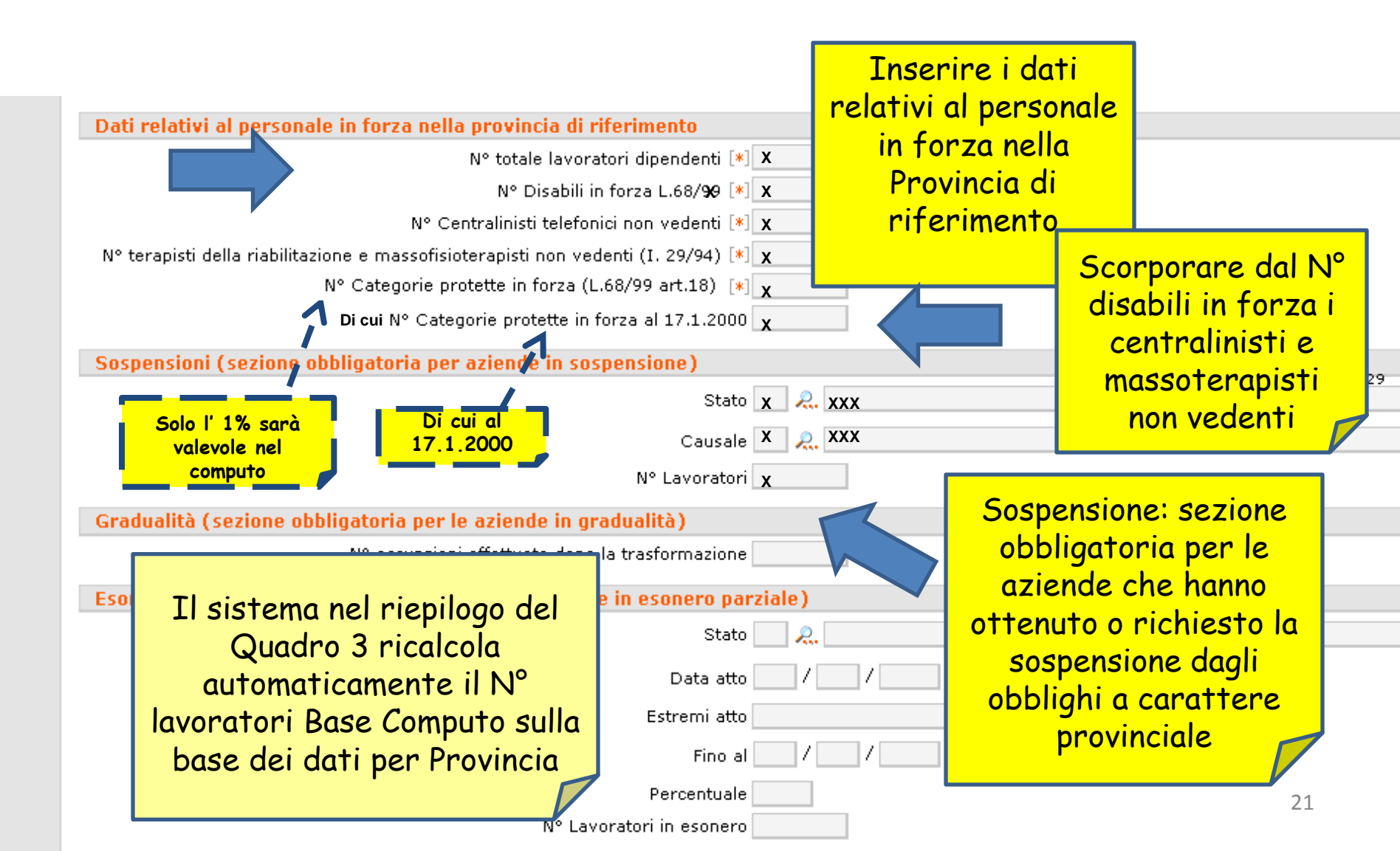

# Quadro 2 – Dati per Provincia (3)

| Gradualità (sezione obbligatoria per le aziende | in gradualità)                                                      |                          |
|-------------------------------------------------|---------------------------------------------------------------------|--------------------------|
| N° assunzioni effett                            | uate dopo la trasformazione                                         |                          |
| Esonero (sezione obbligatoria per le aziende in | esonero parziale)                                                   | Esonero: sezione         |
|                                                 | Stato 🧾 🤼                                                           | obbligatoria per le      |
|                                                 | Data atto                                                           | aziende che hanno        |
|                                                 |                                                                     | attenute a nichiasta     |
|                                                 |                                                                     | offenuto o michiesto     |
|                                                 | Fino al / /                                                         | l'esonero parziale dagli |
|                                                 | Percentuale                                                         | obblighi                 |
|                                                 | N° Lavoratori in esonero                                            |                          |
| Convenzione (sezione obbligatoria per le azien  | de che hanno richiesto/ottenuto convenzioni)                        |                          |
| Convenzione: cazione                            | Stato 🦲 🔍                                                           |                          |
|                                                 | Data atto 🔄 / 🔜 / 🧱                                                 |                          |
| obbligatoria per le                             | Estremi atto                                                        |                          |
| aziende che hanno                               | Tipologia di convenzione 📃 🔍                                        |                          |
| ottenuto o richiesto                            | Data stipula                                                        | <b>x</b>                 |
| convenzioni per                                 |                                                                     | Dopo aver inserito i     |
| l'assunzione 🦰                                  | Data scadenza / /                                                   | dati e le eventuali      |
| Note                                            |                                                                     | note fare "Continua"     |
|                                                 |                                                                     | per passare alla         |
|                                                 | Note                                                                | sezione successiva       |
|                                                 |                                                                     |                          |
|                                                 | < torna 📑 ripulisci 🚺 > continua                                    |                          |
|                                                 | Insiel S.p.a partner tecnologico Technomino opro<br>Versione: 7.0.1 |                          |

#### Quadro 2 – Dettagli

| Ade                                                                                                    | Lin                                                                                              | enti on line                                                                                                    |                                                                                                    | Dettagli previsti:                                                                                                    |     |
|----------------------------------------------------------------------------------------------------|--------------------------------------------------------------------------------------------------|----------------------------------------------------------------------------------------------------|----------------------------------------------------------------------------------------------------|----------------------------------------------------------------------------------------------------|-----|
| <ul> <li>Unilav</li> <li>Unilorg</li> <li>UniSomm</li> <li>VarDatori</li> <li>AmmSociali</li> <li>RendicLSU</li> <li>Unipi</li> <li>Ricerca</li> </ul> | Adeline  Adeline  Unseria  Quadro  In quest  Fare cli (eventu  I campu  Agg  In quest  Opzion  f | Nuova Comunicazione  mento avvenuto con successo  Quadro 2 Quadro 3 Invio  ta sezione vanno indicati i dati relativi al quadro 2 - De c su Cerca & per attivare la ricerca almente digitare alcuni caratteri nel campo codice e/e i contrassegnati con [*] sono obbligatori  per Province iungi provincia a sezione si indicano i dati identificativi delle province i Stato Provinci Cangorie escluse detroglio p      TRESTE | nti per Province<br>o descrizione per limitare la ricerco<br>in cui la azienda ha delle sedi<br>part time det glio intermitte | <ul> <li>Categorie escluse</li> <li>Dettaglio part-time</li> <li>Dettaglio intermittenti</li> <li>Elenco lavoratori in forza (L.68/99)</li> <li>Posti lavoro disponibili</li> <li>Elenco compensazioni territoriali</li> </ul> | h 5 |
|                                                                                                    |                                                                                                  | Per ciascuna delle<br>Province indicate fare<br>click sulle varie<br>sottosezioni dove sono<br>da specificare dei dati<br>di dettaglio                                                                                                    | el S.p.a partner tecnologico Techn<br>Versione: 7.0.1                                                                         | 1   Ripulisci   Continua   omind S.p.a                                                                                                    |     |

# Quadro 2 – Dettaglio Esclusioni

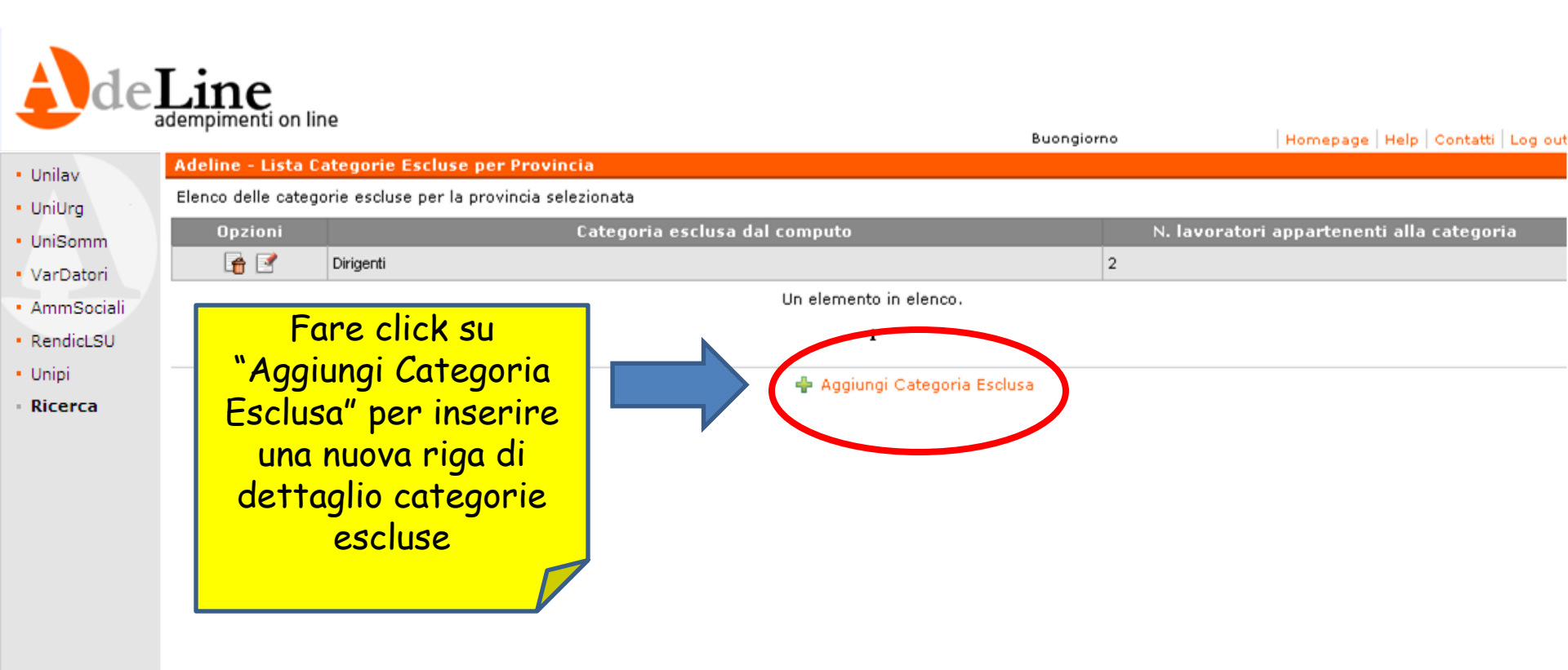

# Quadro 2 – Dettaglio Esclusioni

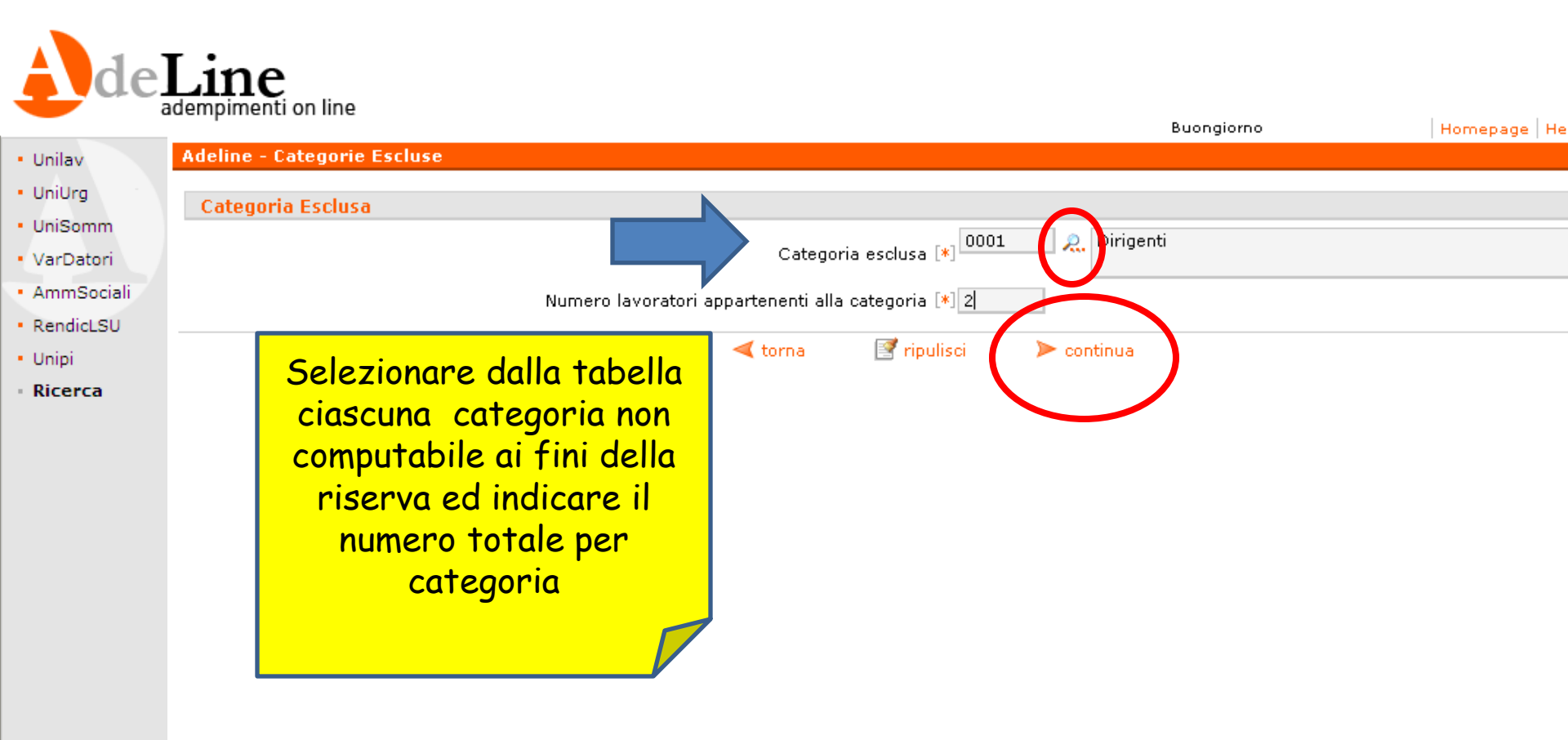

# Quadro 2 – Dettaglio Part Time

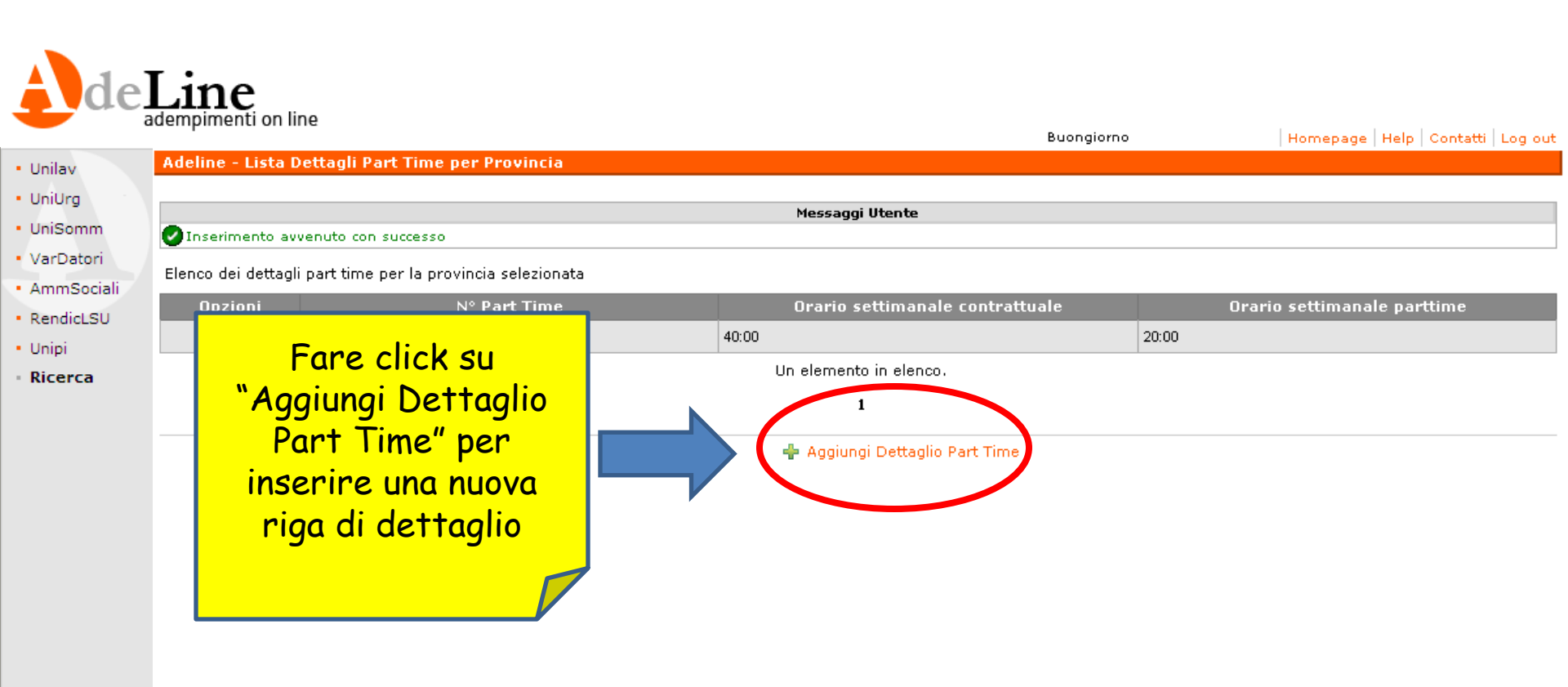

# Quadro 2 – Dettaglio Part Time

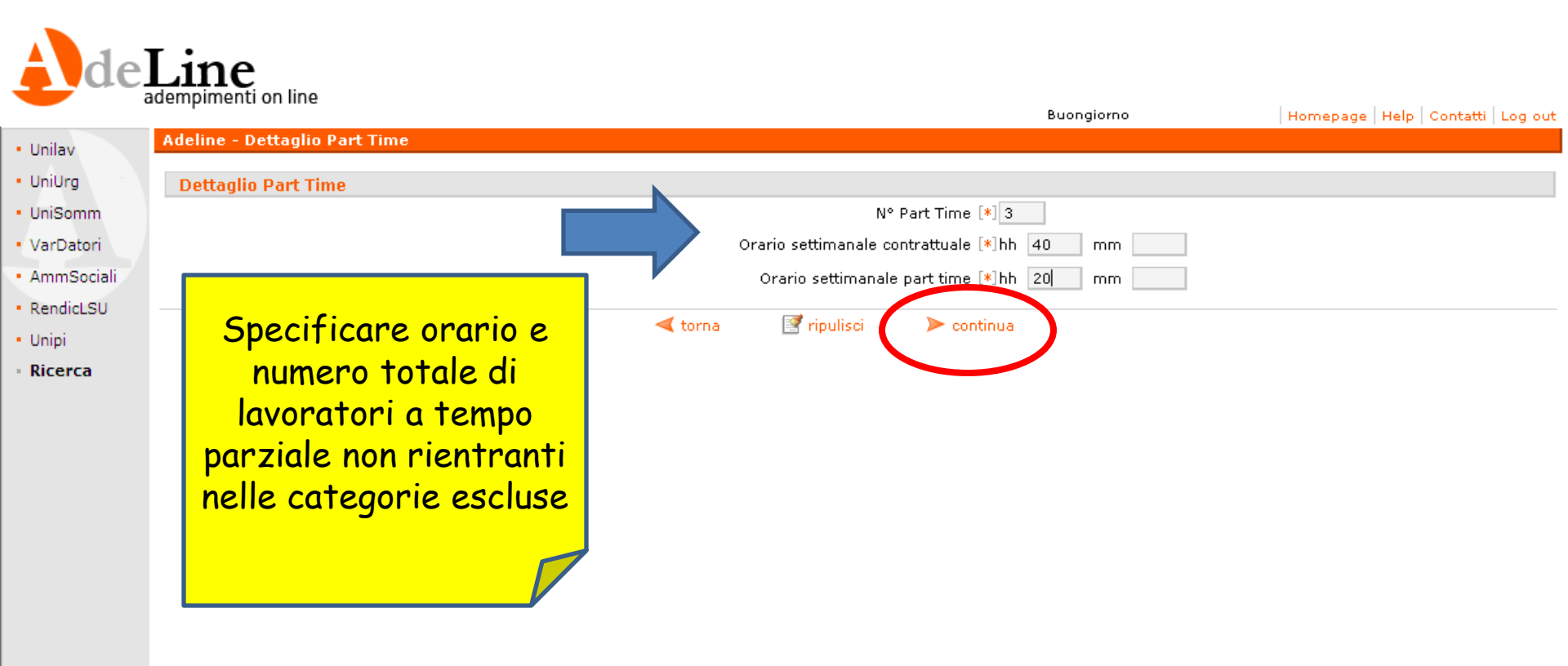

Insiel S.p.a. - partner tecnologico Technomind S.p.a Versione: 7.0.1

## Quadro 2 – Dettaglio Intermittenti

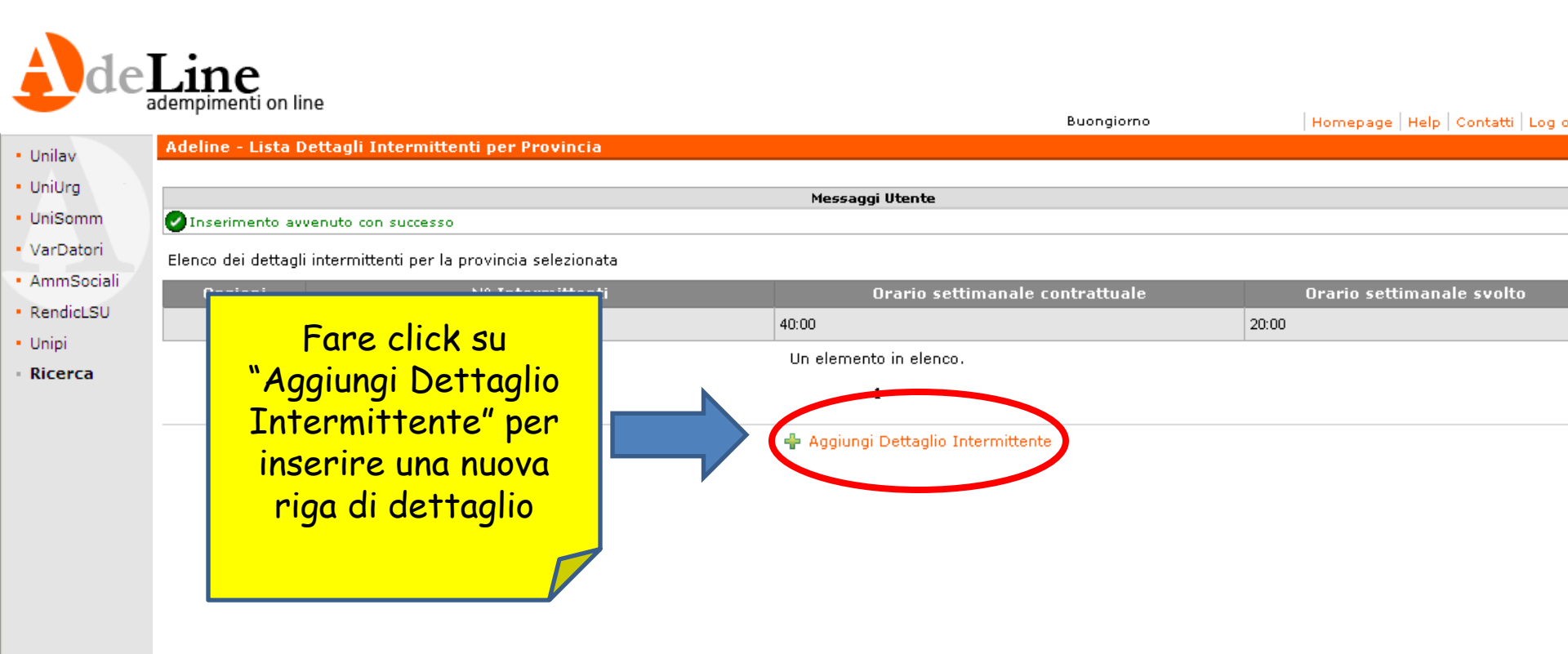

# Quadro 2 – Dettaglio Intermittenti

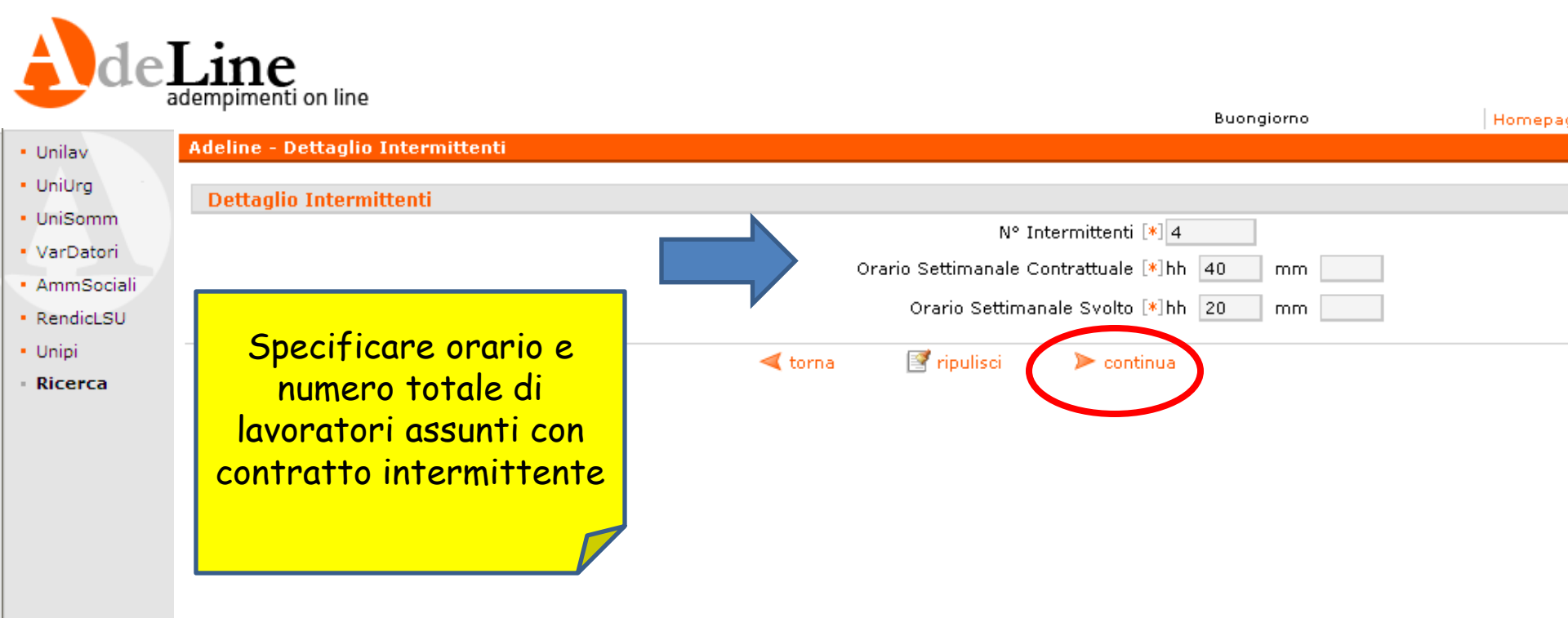

# Quadro 2 – Lavoratori Computabili

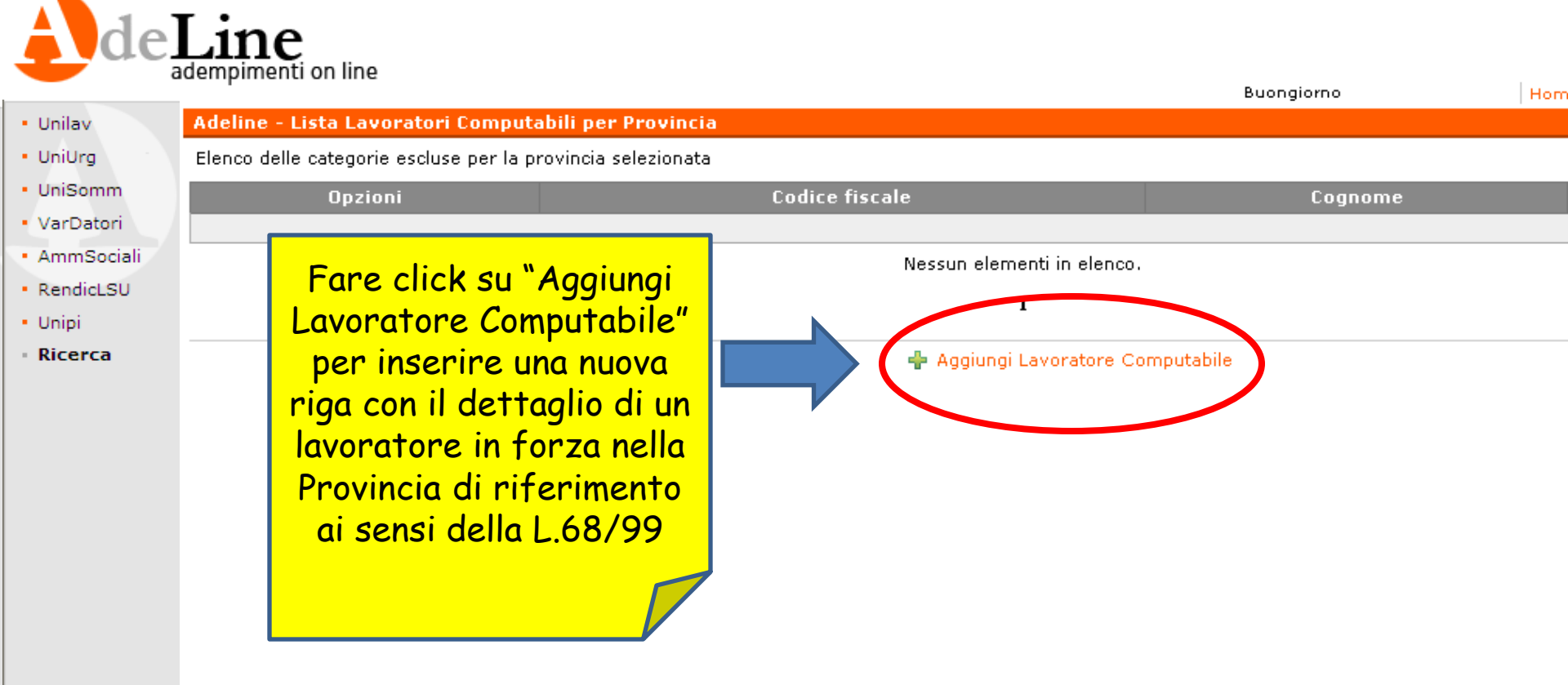

### Quadro 2 – Lavoratori Computabili

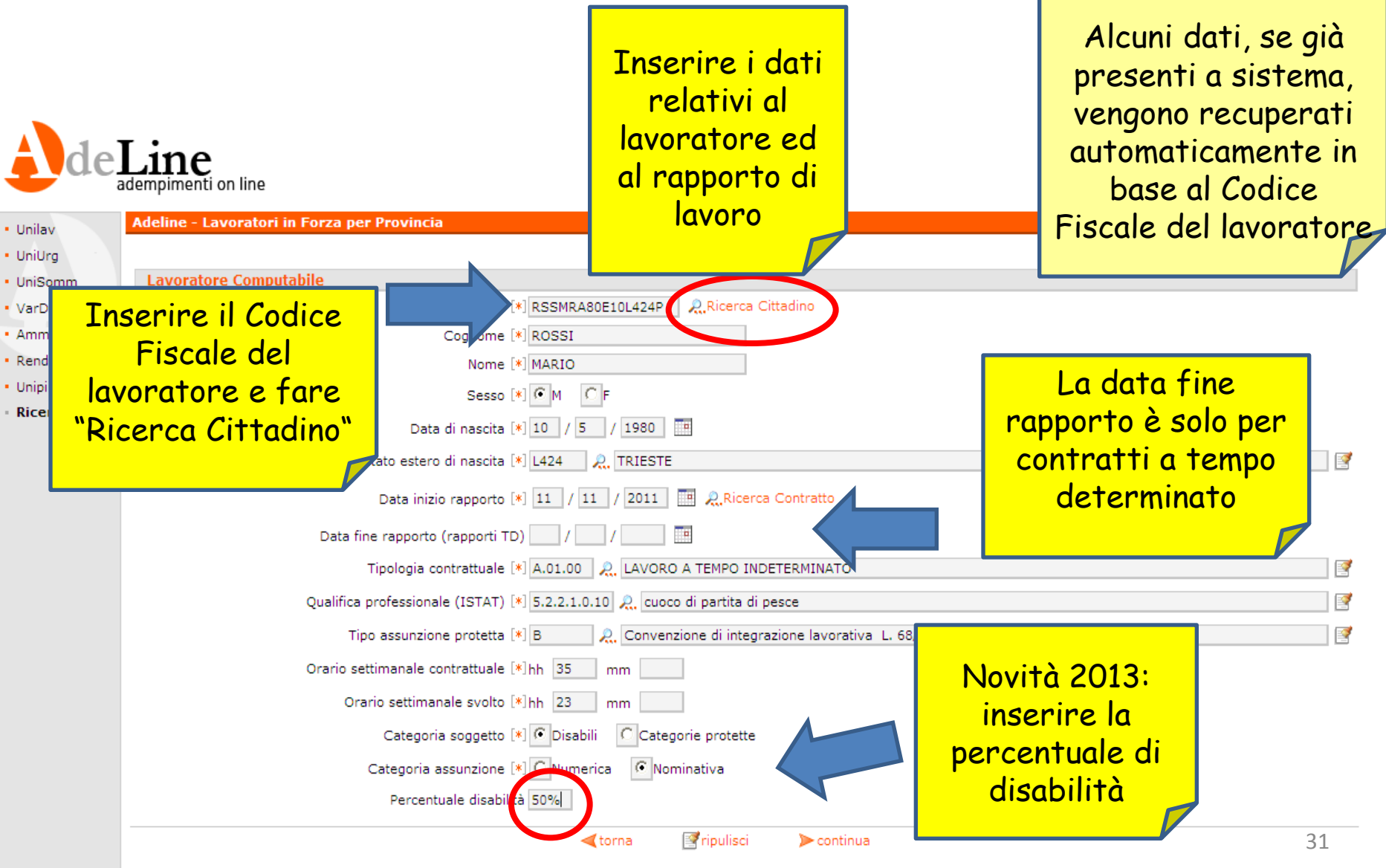

# Quadro 2 – Lavoratori Computabili

|                                                       | Mossagi                          | Utanto                     |       |  |  |  |
|-------------------------------------------------------|----------------------------------|----------------------------|-------|--|--|--|
| m Inserimento avvenuto con successo                   | гісэзауу                         | otente                     |       |  |  |  |
| ciali Elenco delle categorie escluse per la provincia | selezionata                      |                            |       |  |  |  |
| SU Opzioni                                            | Codice fiscale                   | Cognome                    | N     |  |  |  |
|                                                       |                                  |                            | FXXXX |  |  |  |
|                                                       | Un elemento                      | o in elenco.               | · · · |  |  |  |
|                                                       | 1                                |                            |       |  |  |  |
|                                                       |                                  |                            |       |  |  |  |
|                                                       |                                  |                            |       |  |  |  |
|                                                       |                                  |                            |       |  |  |  |
|                                                       | Completare l'inserimento dei     |                            |       |  |  |  |
|                                                       | lavoratori computabili e tornare |                            |       |  |  |  |
|                                                       | alla                             | cezione dati per Provincia |       |  |  |  |
|                                                       |                                  |                            |       |  |  |  |

# Quadro 2 – Dettaglio Posti Lavoro

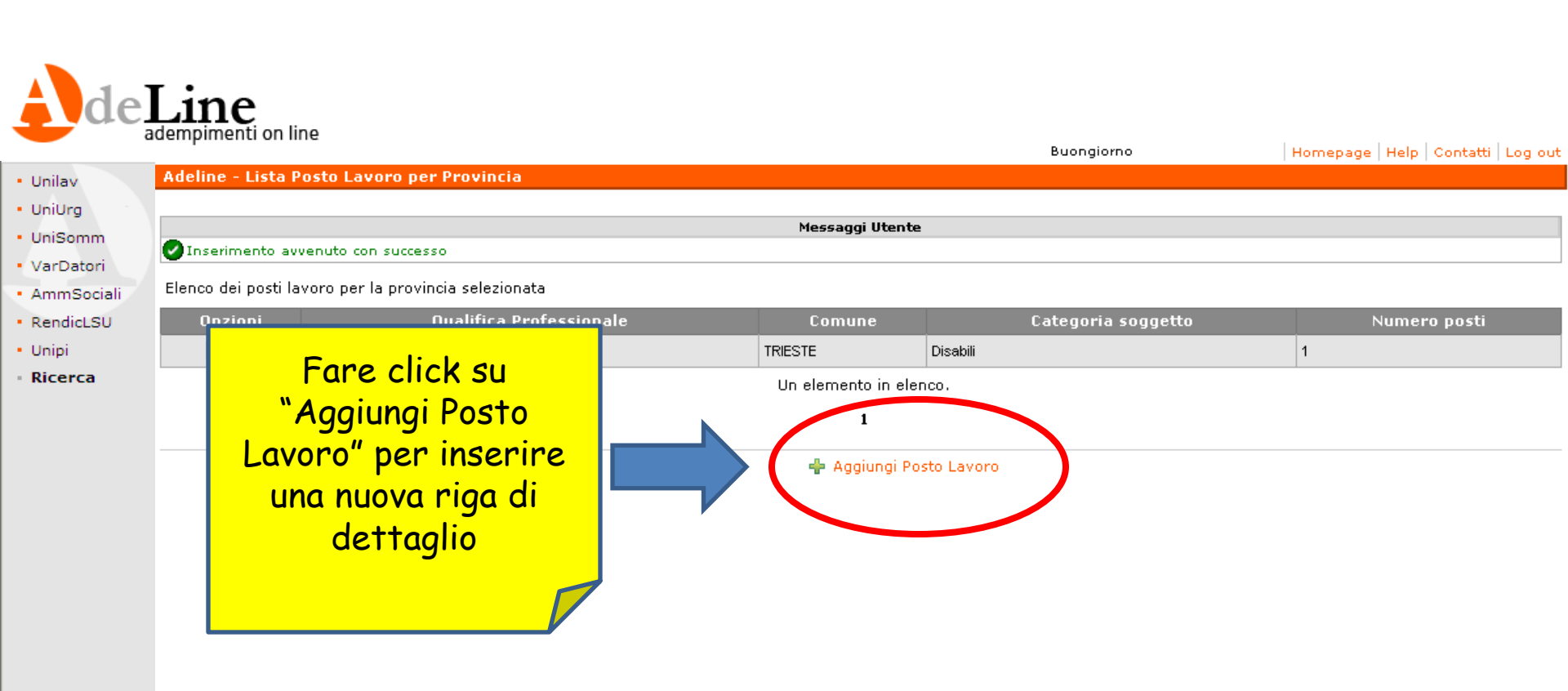

#### Quadro 2 – Dettaglio Posti Lavoro

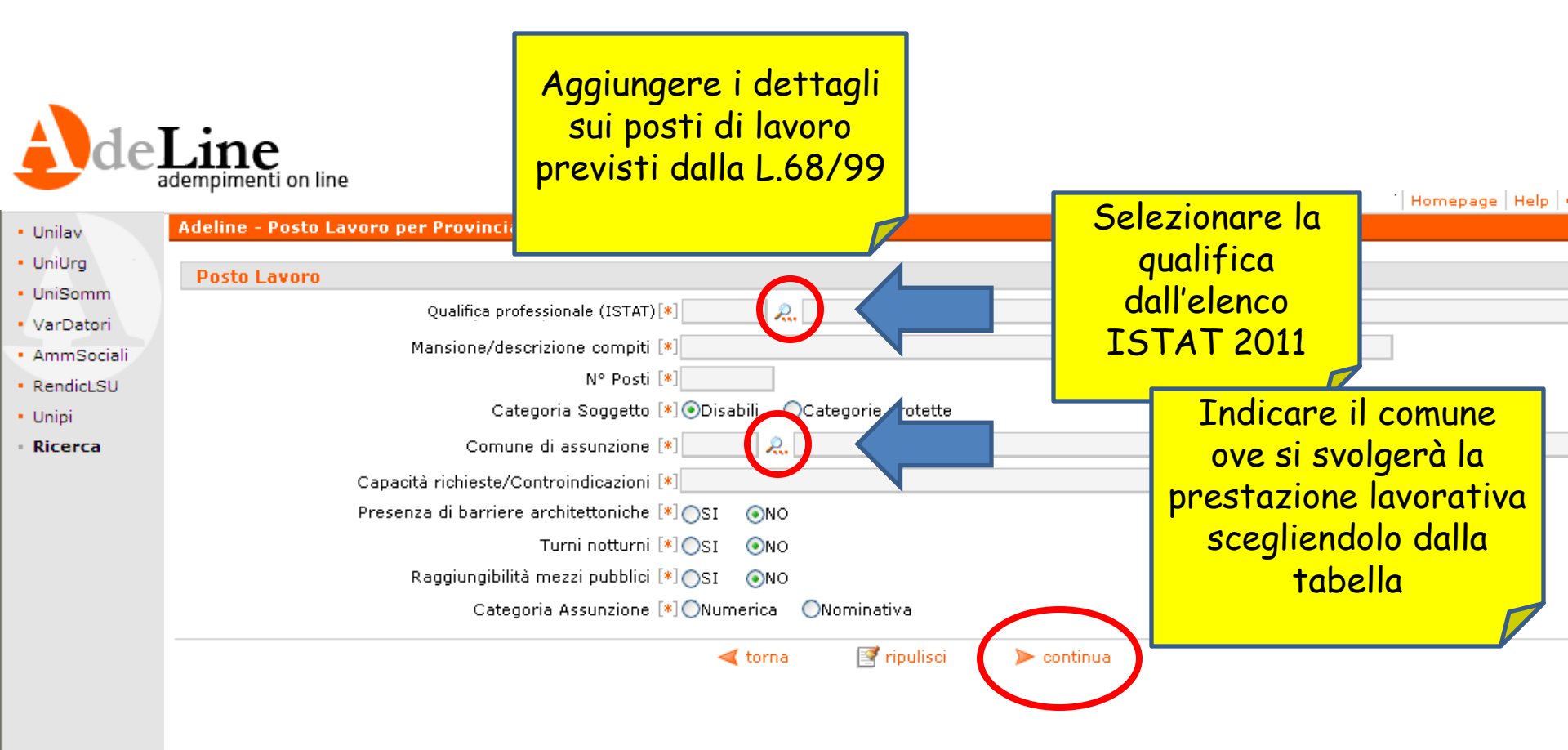

# Quadro 2 – Dettaglio Compensazioni Territoriali

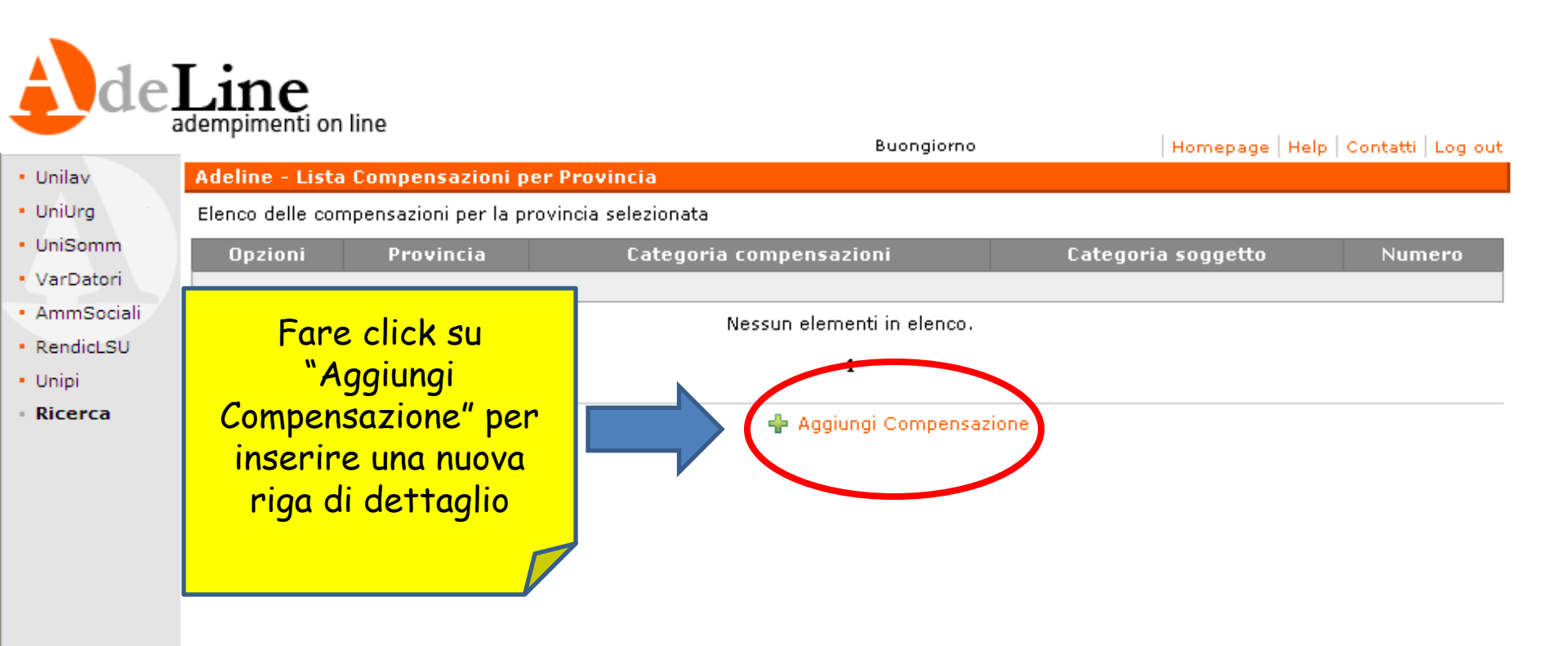

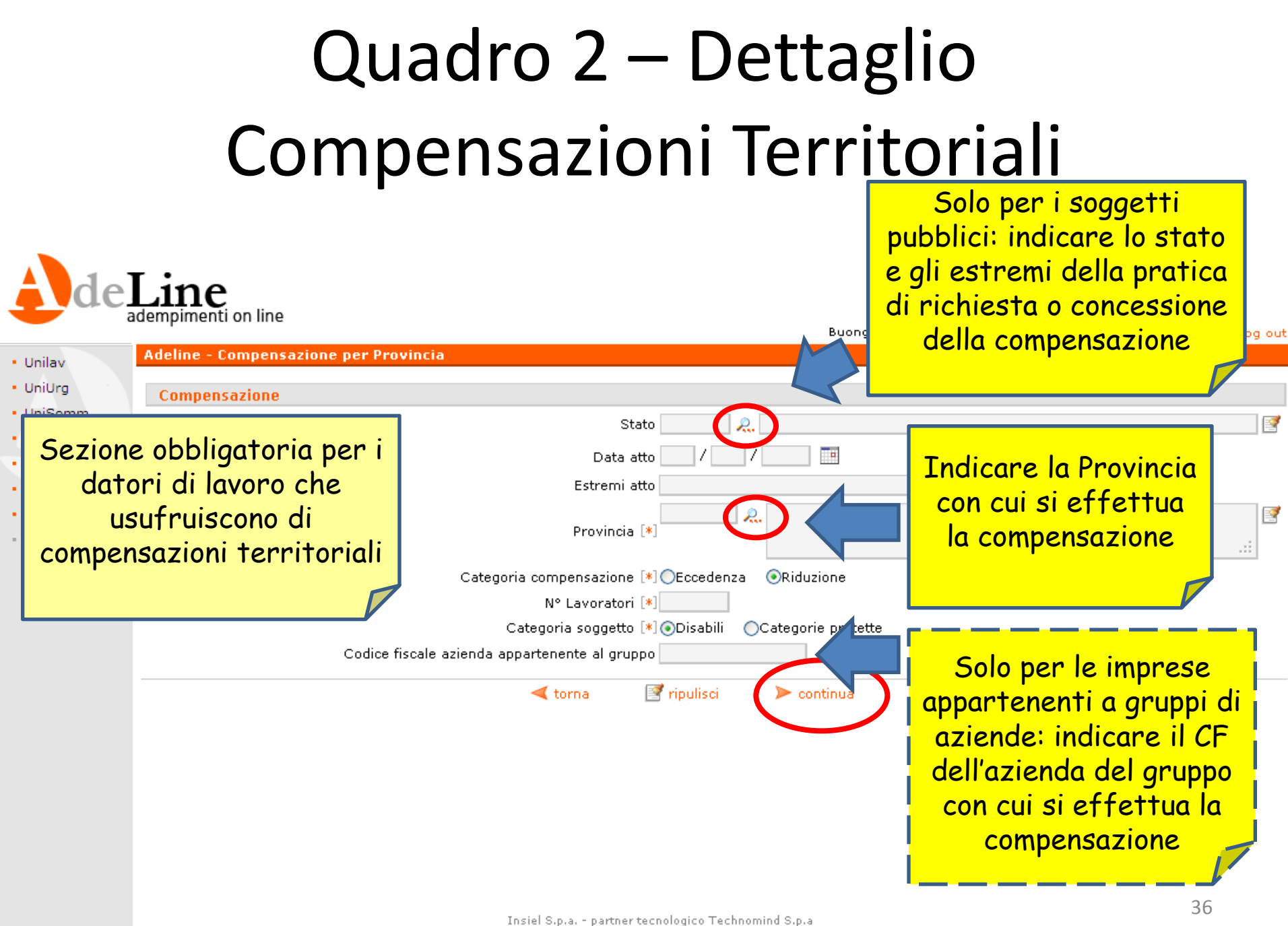

#### Quadro 2 – Dettagli

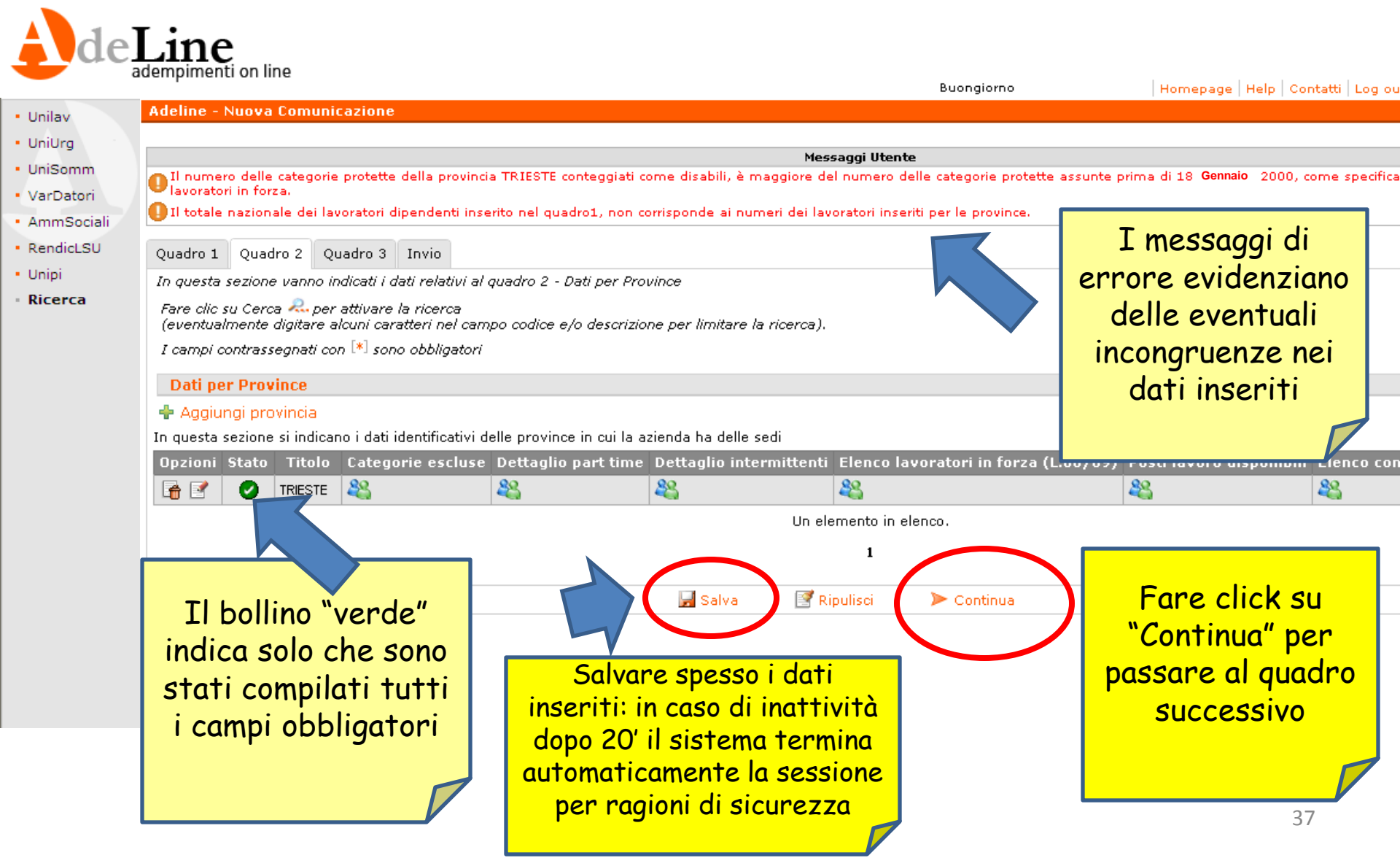

#### Quadro 3 - Riepilogo

| Messaggi Utente<br>Messaggi Utente<br>Messaggi Utente<br>Messaggi Utente<br>Messaggi Utente<br>Messaggi Utente<br>Messaggi Utente<br>Messaggi Utente<br>Messaggi Utente<br>Messaggi Utente<br>Messaggi Utente<br>Messaggi Utente<br>Nessaggi Utente<br>Nessag | li relativi a quote di riserva e scoperture e :<br>I campi sulle                                                                                                    |
|----------------------------------------------------------------------------------------------------|----------------------------------------------------------------------------------------------------|
| Messaggi Utente<br>Idezionare il Tasto "Ricalcola" affinchè il sistema rieffettui tutti i calcoli<br>tivi.<br>Nº lavoratori in forza nazionale 29<br>Lavoratori parttime riproporzionati 0<br>Lavoratori intermittenti riproporzionati 0<br>N. lavoratori Base computo art. 3 15<br>N. lavoratori Base computo art. 16 15                                                                                                    | li relativi a quote di riserva e scoperture e :<br>I campi sulle                                                                                                    |
| Messaggi Utente<br>esso.<br>elezionare il Tasto "Ricalcola" affinchè il sistema rieffettui tutti i calcoli<br>tivi.<br>N° lavoratori in forza nazionale 29<br>Lavoratori parttime riproporzionati 0<br>Lavoratori intermittenti riproporzionati 0<br>N. lavoratori Base computo art. 18 15                                                                                                    | li relativi a quote di riserva e scoperture e s<br>I campi sulle                                                                                                    |
| Ilezionare il Tasto "Ricalcola" affinchè il sistema rieffettui tutti i calcol<br>tivi.<br>Nº lavoratori in forza nazionale 29<br>Lavoratori parttime riproporzionati 0<br>Lavoratori Intermittenti riproporzionati 0<br>N. lavoratori Base computo art. 3 15<br>N. lavoratori Base computo art. 18 15                                                                                                    | li relativi a quote di riserva e scoperture e s<br>I campi sulle                                                                                                    |
| lezionare il Tasto "Ricalcola" affinchè il sistema rieffettui tutti i calcol<br>tivi.<br>Nº lavoratori in forza nazionale 29<br>Lavoratori parttime riproporzionati 0<br>Lavoratori intermittenti riproporzionati 0<br>N. lavoratori Base computo art. 3 15<br>N. lavoratori Base computo art. 18 15                                                                                                    | li relativi a quote di riserva e scoperture e s<br>I campi sulle                                                                                                    |
| lezionare il Tasto "Ricalcola" affinchè il sistema rieffettui tutti i calcol<br>tivi.<br>Nº lavoratori in forza nazionale 29<br>Lavoratori parttime riproporzionati 0<br>Lavoratori intermittenti riproporzionati 0<br>N. lavoratori Base computo art. 3 15<br>N. lavoratori Base computo art. 18 15                                                                                                    | li relativi a quote di riserva e scoperture e<br>I campi sulle                                                                                                    |
| lezionare il Tasto "Ricalcola" affinchè il sistema rieffettui tutti i calcol<br>tivi.<br>Nº lavoratori in forza nazionale 29<br>Lavoratori parttime riproporzionati 0<br>Lavoratori intermittenti riproporzionati 0<br>N. lavoratori Base computo art. 3 15<br>N. lavoratori Base computo art. 18 15                                                                                                    | li relativi a quote di riserva e scoperture e<br>I campi sulle                                                                                                    |
| lezionare il Tasto "Ricalcola" affinchè il sistema rieffettui tutti i calcol<br>tivi.<br>Nº lavoratori in forza nazionale 29<br>Lavoratori parttime riproporzionati 0<br>Lavoratori intermittenti riproporzionati 0<br>N. lavoratori Base computo art. 3 15<br>N. lavoratori Base computo art. 18 15                                                                                                    | li relativi a quote di riserva e scoperture e<br>I campi sulle                                                                                                    |
| Nº lavoratori in forza nazionale 29<br>Lavoratori parttime riproporzionati 0<br>Lavoratori intermittenti riproporzionati 0<br>N. lavoratori Base computo art. 3 15<br>N. lavoratori Base computo art. 18 15                                                                                                    | I campi sulle                                                                                                    |
| N° lavoratori in forza nazionale 29<br>Lavoratori parttime riproporzionati 0<br>Lavoratori intermittenti riproporzionati 0<br>N. lavoratori Base computo art. 3 15<br>N. lavoratori Base computo art. 18 15                                                                                                    | I campi sulle                                                                                                    |
| Lavoratori parttime riproporzionati 0<br>Lavoratori intermittenti riproporzionati 0<br>N. lavoratori Base computo art. 3 15<br>N. lavoratori Base computo art. 18 15                                                                                                    | I campi sulle                                                                                                    |
| Lavoratori intermittenti riproporzionati 0<br>N. lavoratori Base computo art. 3 15<br>N. lavoratori Base computo art. 18 15                                                                                                    | I campi sulle                                                                                                    |
| N. lavoratori Base computo art. 3 15                                                                                                    |                                                                                                    |
| N Javoratori Base computo art. 18, 15                                                                                                    |                                                                                                    |
| N. Reversion base compare and 15                                                                                                    | schermate di                                                                                                    |
| Quota di riserva disabili 1                                                                                                    | nichilaca dana                                                                                                    |
| Quota di riserva art.18 0                                                                                                    | mephogo sono                                                                                                    |
| N. Disphili in forza (J. 68/00 pet. 1) 14                                                                                                    | calcolati dal                                                                                                    |
| N. Categorie protette in forza (1.68/99 art. 18) 8                                                                                                    |                                                                                                    |
| Quota esuberi art.18                                                                                                    | Sistema                                                                                                    |
| N. Scoperture disabili (L.68/99 art.1)                                                                                                    |                                                                                                    |
| N. Scoperture categorie protette (L.68/99 art.18) 0                                                                                                    |                                                                                                    |
| Sospensioni in corso 💽 SI 💽 NO                                                                                                    |                                                                                                    |
|                                                                                                    |                                                                                                    |
| Note                                                                                                    |                                                                                                    |
|                                                                                                    |                                                                                                    |
| Piepilogo Nazionale e per Province                                                                                                    |                                                                                                    |
| e ota Disabili Quota Cat. Protette N. Scoperture I                                                                                                    | Disabili (L.68/99 art.1) N. Scoperture                                                                                                    |
|                                                                                                    | 0                                                                                                    |
|                                                                                                    | <u> </u>                                                                                                    |
| on elemento in elenco.                                                                                                    |                                                                                                    |
|                                                                                                    |                                                                                                    |
| 🔲 Ricalcola 🔰 Continua                                                                                                    |                                                                                                    |
|                                                                                                    | N. lavoratori Base computo art. 18 15<br>Quota di riserva disabili 1<br>Quota di riserva art.18 0<br>N. posizioni esonerate 0<br>N. Disabili in forza (L.68/99 art. 1) 14<br>N. Categorie protette in forza (L.68/99 art. 18) 8<br>Quota esuberi art.18<br>N. Scoperture disabili (L.68/99 art. 1) 0<br>N. Scoperture categorie protette (L.68/99 art.18) 0<br>Sospensioni in corso SI NO<br>Note<br>Piepilogo Nazionale e per Province<br>9 ta Disabili Quota Cat. Protette N. Scoperture<br>0 0<br>Un elemento in elenco.<br>1<br>Insiel S.p.a partner techogico Technoming.p.a<br>Versione 16 |

#### Quadro 3 – Riepilogo Nazionale

| ·                                                                                   | Buongiorno                                                                                                    | Homepage   Help   Contatti   Log ou              |
|-------------------------------------------------------------------------------------|----------------------------------------------------------------------------------------------------|--------------------------------------------------|
| Adeline - Nuova Comunicazione                                                       |                                                                                                    |                                                  |
| < Ricerca Comunicazioni Compilate                                                   |                                                                                                    |                                                  |
|                                                                                     | Messaggi Utente                                                                                               |                                                  |
| Salvataggio Comunicazione eseguito                                                  | con successo.                                                                                                 |                                                  |
| Elaborazione avvenuta con successo.                                                 |                                                                                                    |                                                  |
|                                                                                     |                                                                                                    |                                                  |
| Quadro 1 Quadro 2 Quadro 3 In                                                       | vio                                                                                                    |                                                  |
| Prima di procedere con l'Invio si cons<br>visione dei valori così ottenuti nei quad | iglia di selezionare il Tasto "Ricalcola" affinchè il sistema rieffettui tutti i calcoli<br>Iri ripilogativi. | relativi a quote di riserva e scoperture e subit |
| Riepilogo Nazionale                                                                 |                                                                                                    |                                                  |
|                                                                                     |                                                                                                    |                                                  |
|                                                                                     | N° lavoratori in forza nazionale 29                                                                           |                                                  |
|                                                                                     | Lavoratori jatermittenti riproporzionati 0                                                                    | T a surveit as all a                             |
| Selezionare                                                                         | N. lavoratori Base computo art. 3 15                                                                          | I campi sulle                                    |
|                                                                                     | N. lavoratori Base computo art. 18 15                                                                         | schermate di                                     |
| lascuna Provincia                                                                   | Quota di riserva disabili 1                                                                                   | Schermare ar                                     |
| er visualizzare il                                                                  | Quota di riserva art.18 0                                                                                     | riepilogo sono                                   |
|                                                                                     | N. posizioni esonerate 0                                                                                      | calcolati dal                                    |
| riepilogo                                                                           | N. Disabili in forza (L.68/99 art. 1) 14                                                                      |                                                  |
| nnovincialo                                                                         | N. Categorie protette in forza (L.68/99 art. 18) 8                                                            | sistema                                          |
| provinciale                                                                         | Quota esuberi art.18                                                                                          |                                                  |
|                                                                                     | N. Scoperture categorie protette (L.68/99 art.1) 0                                                            |                                                  |
|                                                                                     | Sospensioni in corso 🕫 SI 🧖 NO                                                                                |                                                  |
|                                                                                     |                                                                                                    |                                                  |
|                                                                                     | Note                                                                                                    |                                                  |
| Riepiloghi Province                                                                 |                                                                                                    |                                                  |
| I quest sezione vanno indicati i dati n                                             | elativi al quadro 3 - Riepilogo Nazionale e per Province                                                      |                                                  |
| Opzioni Provincia N. Disabili N.                                                    | Categorie Protette Quota Disabili Quota Cat. Protette N. Scoperture D                                         | isabili (L.68/99 art.1) N. Scoperture Cat.       |
| TRIESTE 0 0                                                                         | 0 0 0                                                                                                    | 0                                                |
|                                                                                     | Un elemento in elenco.                                                                                        | 1                                                |
|                                                                                     | 1                                                                                                    |                                                  |
|                                                                                     | -                                                                                                    |                                                  |
|                                                                                     |                                                                                                    | 20                                               |

## Quadro 3 – Riepilogo Provincia

|                                | Adeline - Rienilogo Provincia                       |                    | gionio Thomepag | e   neip   cond |
|--------------------------------|-----------------------------------------------------|--------------------|-----------------|-----------------|
| • Unilav                       |                                                     |                    |                 |                 |
| UniUrg                         | Riepilogo Provincia                                 |                    |                 |                 |
| UniSomm                        |                                                     |                    |                 |                 |
| <ul> <li>VarDatori</li> </ul>  | N. lavoratori dipendenti                            |                    |                 |                 |
| <ul> <li>AmmSociali</li> </ul> | Lavoratori parttime riproporzionati 0               |                    |                 |                 |
| <ul> <li>RendicLSU</li> </ul>  | Lavoratori intermittenti riproporzionati 0          |                    |                 |                 |
| • Unipi                        | N. lavoratori Base computo art. 3 0                 |                    |                 |                 |
| Ricerca                        | N. lavoratori Base computo art. 18 0                |                    | I campi sulle   |                 |
|                                | Quota di riserva disabili 0                         |                    | schermate di    |                 |
|                                | Quota di riserva Art.18 0                           |                    | rienilogo sono  |                 |
|                                | N. posizioni esonerate 0                            |                    |                 |                 |
|                                | N. Disabili in forza (L.68/99 art. 1) 0             |                    |                 |                 |
|                                | N. Categorie protette in forza (L.68/99 art. 18) 0  |                    | sistema         |                 |
|                                | N. Scoperture disabili (L.68/99 art.1) 0            |                    |                 | 7               |
|                                | N. Scoperture categorie protette (L.68/99 art.18) 0 |                    |                 |                 |
|                                | Categoria compensazione disabili 🔵 Ecc              | edenza 🛛 📿 Riduzio | one             |                 |
|                                | Numero compensazioni disabili 0                     |                    |                 |                 |
|                                | Categoria compensazione categorie protette 🔵 Ecc    | edenza ORiduzio    | one             |                 |
|                                | Numero compensazioni categorie protette 0           |                    |                 |                 |
|                                | Sospensioni in corso 🔾 SI                           | ⊙NO                |                 |                 |
|                                |                                                     |                    |                 |                 |

#### Invio del Prospetto Informativo

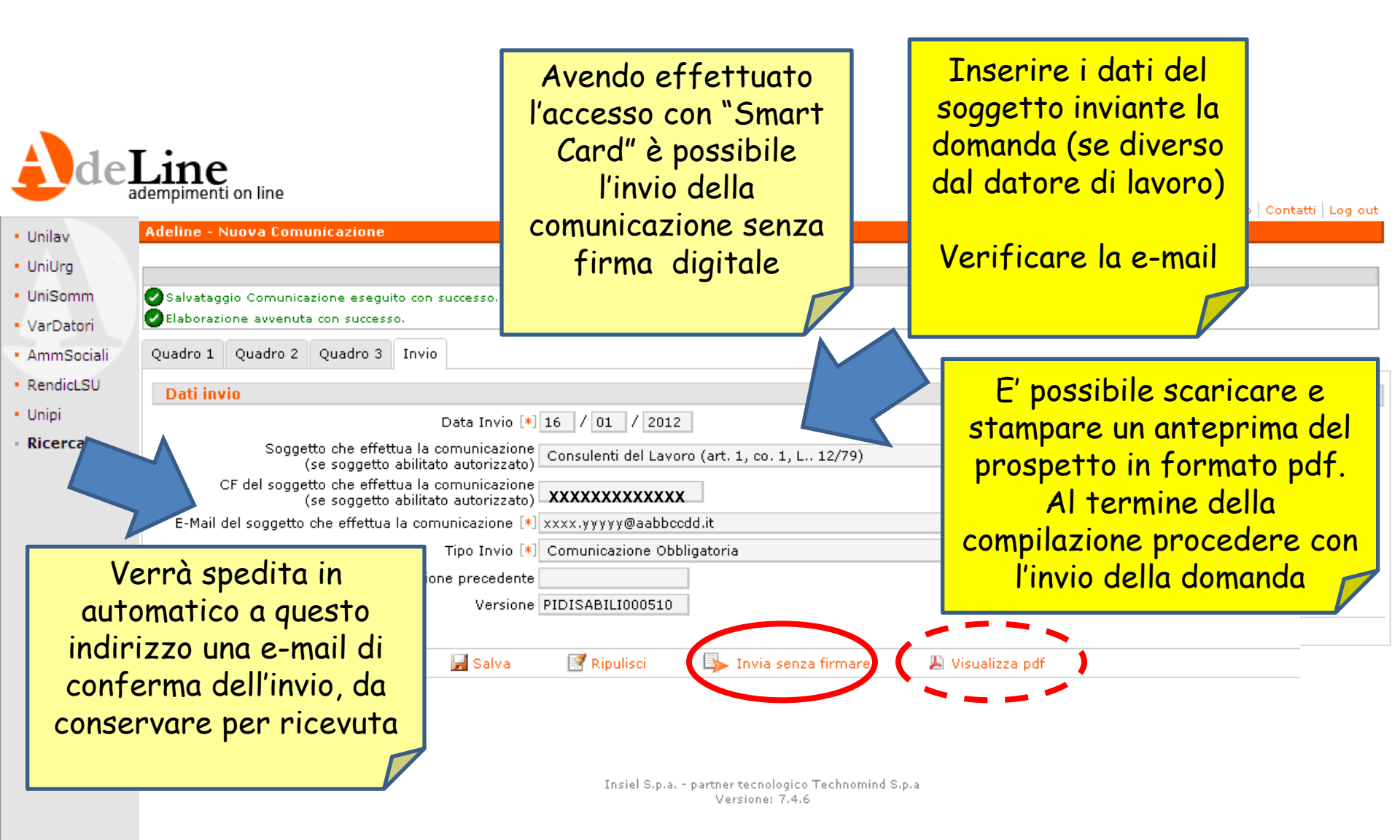

# Supporto per l'utilizzo del sistema

#### sei in: home > formazione lavoro > rete lavoro

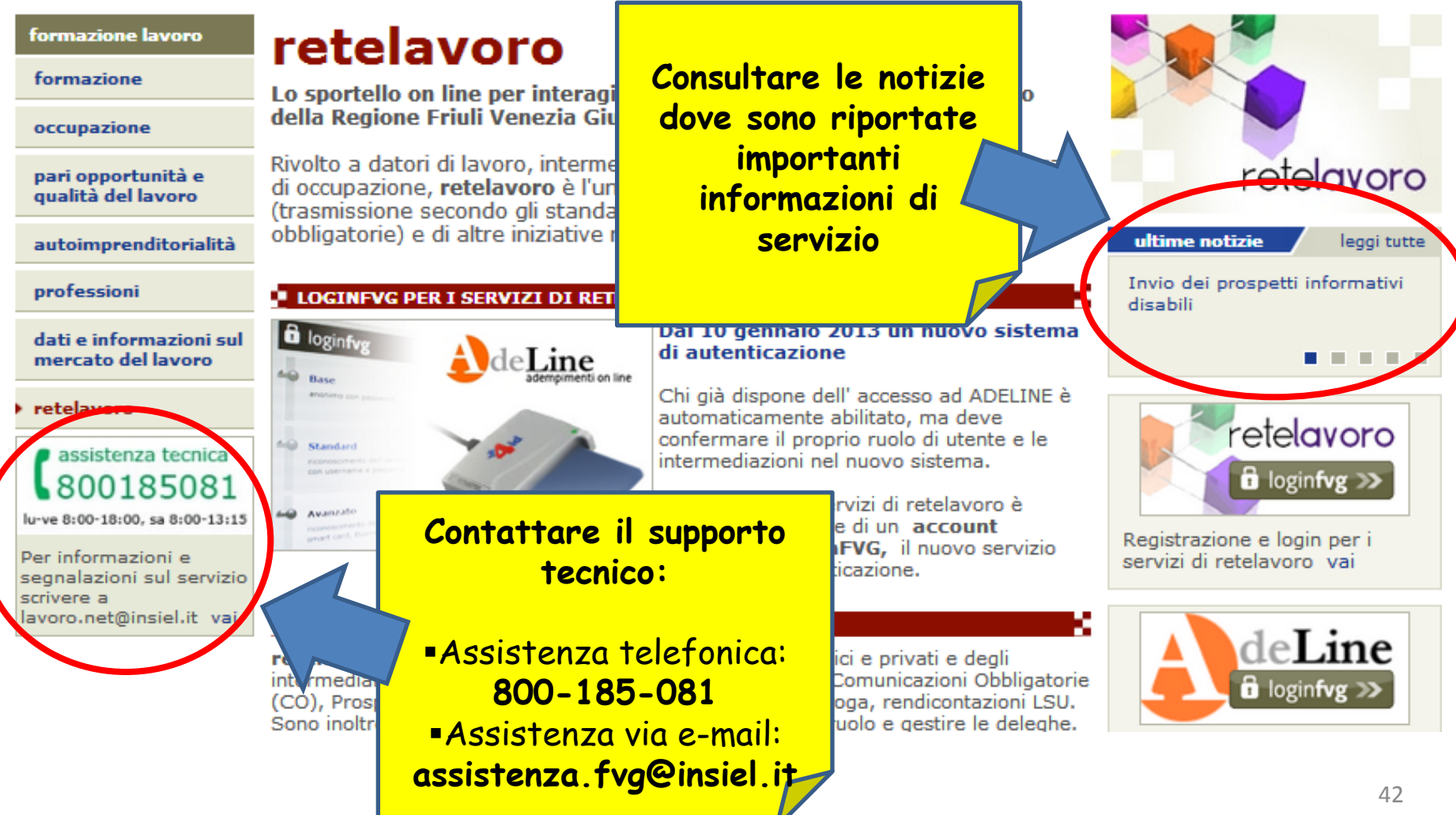